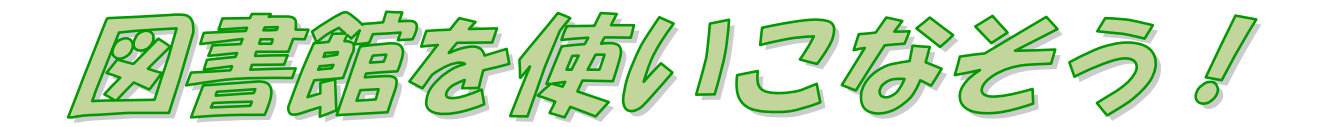

## ・ 『図書館の達人』へのみち -

# 2025 年度版

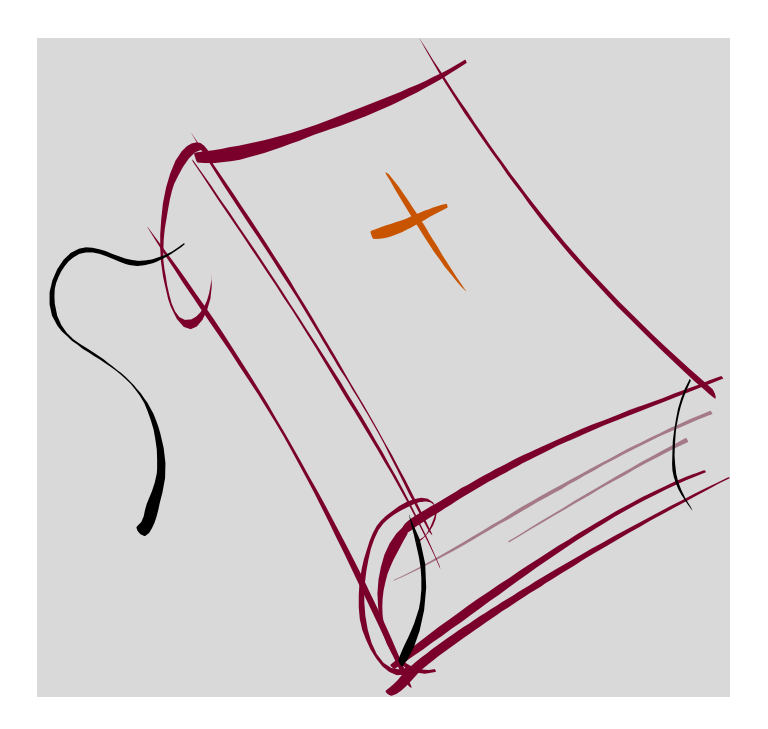

清泉女子大学附属図書館編

### はじめに

清泉女子大学附属図書館は、和書・洋書あわせて約37万冊、雑誌や視聴覚資料は約2万4千点所蔵しています。これら膨大な資料の中から、必要な資料を探し当てるために多くの時間と労力を費やしたにもかかわらず、目的の資料に辿り着けないことがあるかもしれません。

そこで、図書館では館内の資料が、どこに、どのような状態で保存されているのかを、 ひと目で探し出せる蔵書検索システムを備えています。ウェブ上から検索ができるので"い つでも、どこからでも"図書館にある資料を探すことができます。

図書館の資料は、授業の課題やレポート、卒業論文の執筆に役立つのはもちろんのこと、 就職活動や趣味の本まで幅広く取り揃えています。この冊子は、そうした資料をみなさん がいつでも簡単に利用できることを目的として作られています。

また、「**清泉女子大学附属図書館にない資料を、どのように入手するの?」**といった疑問 や、他機関の検索システムの利用方法も紹介しています。

図書館のホームページには、図書館が契約している清泉女子大学のみ利用できる様々な 有用サイトを掲載しています。みなさんの《お気に入り》となるようなサイトも紹介して いますので、この冊子を使って利用方法をマスターして、学修に役立ててください。

その他、学生生活に必要なサイトもジャンル別に掲載しています。ぜひ一度覗いてみて ください。そしてそれらを上手に活用して、これからの学生生活を有意義なものにしてく ださい。

2025年4月

# 目次

| 1. 図書館の使い方を知ろう!2                           |
|--------------------------------------------|
| 2. 図書館のホームページを開こう! 4                       |
| 3. 清泉女子大学にある本や雑誌を探す                        |
| 4. マイライブラリ                                 |
| 5. 電子ブックを活用する14                            |
| 6. 品川区立図書館の本を探す17                          |
| <ol> <li>7. 他の大学図書館が持っている本や雑誌を探す</li></ol> |
| 8. 本を探す                                    |
| 8-1. 東京都立図書館                               |
| 8-2. 国立国会図書館蔵書検索(NDL SEARCH)               |
| <ol> <li>9. 学術論文・雑誌記事を探す</li></ol>         |
| 9–1. CiNii Research(サイニィ リサーチ)             |
| 10. 新聞記事を探す                                |
| 10-1. 朝日新聞クロスサーチ(朝日新聞データベース)               |
| 10-2. ヨミダス(読売新聞データベース)                     |
| 11. おすすめデータベース                             |
| 11-1. JapanKnowledge(ジャパンナレッジ)34           |
| 11-2. 東洋経済デジタルコンテンツライブラリー                  |
| 11-3. 日経バリューサーチ(日本経済新聞データベース)              |
| 12. Seisen Search                          |
| 13. 学外からのデータベースの利用方法41                     |
| 14. 著作権について                                |
| 15. レファレンスサービス                             |
| 付録.図書館からのお薦め本                              |

# 1. 図書館の使い方を知ろう!

図書館は、みんなが使う共有の場所です マナーを守って利用しましょう!

### 入館と退館

- ▶ 入館・退館時には、学生証が必要です。
  図書館を利用する際は、必ず学生証を携帯しましょう。
- 2) 貸出
  - 読みたい本が見つかったら、学生証と本を持って
     図書館カウンターで借りましょう。

#### 貸出冊数と期間

| 学年      | 冊数   | 期間     |
|---------|------|--------|
| 1~3年次生  | 20 冊 | 2 週間   |
| 4 年次生   | 20 冊 | 1ヶ月    |
| 大学院生    | 30 🌐 | 1ヶ月    |
| 科目等履修生  | 10 皿 | り、国目   |
| 聴講生・研究生 |      | 2 辺[日] |

※ 一部借りられる期間が異なる本があります。

- 3)返却
  - 借りた本は、館内の返本台や書架には戻さず、図書館カウンター前の 返却図書ワゴンに返しましょう。 ※研究室、研究所、センターで借りた本は、借りた場所にお返しください。
  - 図書館の閉館後は、1号館から図書館に入る入口横のブックポストをご利用 ください。

## 返却期限を守りましょう! 返却期限から過ぎた日数分、本を借りることができなくなります。

4) 延長と予約

### 【延長 (更新)】

借りた本をもっと長く読みたい場合、他に予約している方がいなければ 返却期限を延長することができます。 図書館ホームページの[マイライブラリ]から延長手続きをしてください。 なお延長回数は、2回までとなります。

「マイライブラリ」から手続きできない場合は、延長したい本を持って、
 図書館カウンターまでお越しください。

### 【予約】

▶ 読みたい本が借りられている場合、その本を予約することができます。

※ 延長と予約の詳細は、p.10 をご覧ください。

- 5) 借りることができない資料
  - ① 雑誌
  - 2 新聞
  - ③ DVD などの AV 資料
  - ④ 禁帯出および館内シールの貼ってある資料

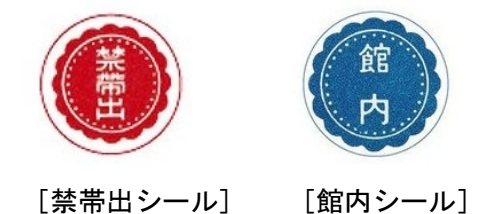

※ 雑誌や新聞、辞書・事典などは、必要な箇所をコピーしてご利用ください。 (ただし著作権法上、最新号の雑誌・新聞のコピーはできません。)

### < 禁止事項 >

- 館内での飲食
  - 【飲食した場合は、図書館が利用できなくなります】
- ・ 携帯電話の通話(携帯電話はマナーモードにしてください。)
- 大声でのおしゃべり
- ・ 館内での撮影(撮影を希望する場合は、事前にカウンターにご相談ください)

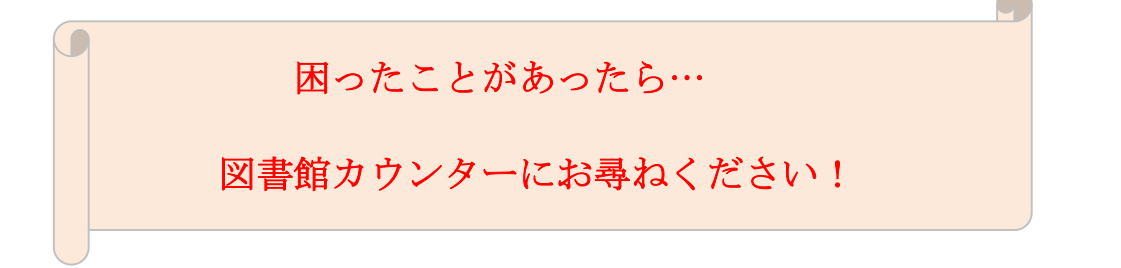

# 2. 図書館のホームページを開こう!

- 1) PC を立ち上げ、ブラウザを起動します。
- Google 等の検索エンジンから「清泉女子大学附属図書館」を検索します。
   または、<u>https://campus.seisen-u.ac.jp/</u>より【**附属図書館サイトへ**】を クリックします。

| ◎清泉女子大学 □□□□ 200                      |                                      |                                          |  |  |  |  |  |
|---------------------------------------|--------------------------------------|------------------------------------------|--|--|--|--|--|
| Seisen SSO Login                      | 清泉女子大学<br>SINCE 1938   TOKYO, JAPAN. | 清泉女子大学附属図書館<br>Seisen University Library |  |  |  |  |  |
| <u>清泉SSOログイン</u><br>(ポータル、メール、学びの泉 等) | 清泉女子大学公式サイトへ                         | 附属図書館サイトへ                                |  |  |  |  |  |
| パスワード変更                               | キャリタスして                              | 求人検索NAVI<br>(J-NET)                      |  |  |  |  |  |
| <u>パスワード変更</u>                        | <u>キャリタスUCへ</u>                      | <u> 求人NAVI(JNET)</u> へ                   |  |  |  |  |  |

3) まず、図書館トップページの [ニュース] を確認しましょう。

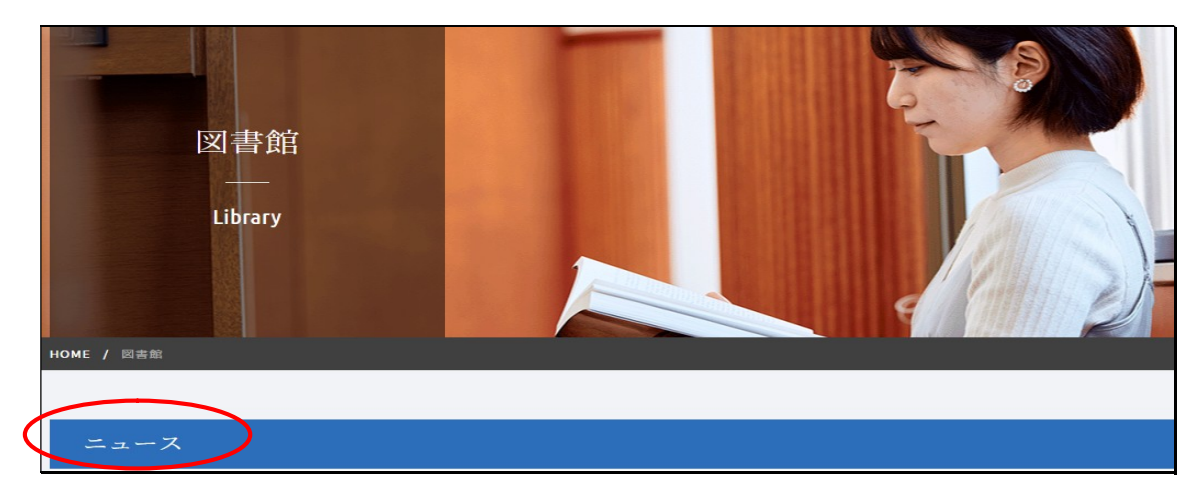

※ スマートフォンからも、図書館の蔵書検索や開館カレンダー、マイライブラリが 利用可能です。

アクセス URL : <u>https://www.seisen-u.ac.jp/library/</u>

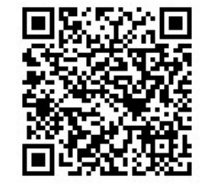

清泉女子大学附属図書館の QR コード

# 3. 清泉女子大学にある本や雑誌を探す

## <清泉女子大学蔵書検索(OPAC)>

1) 図書館トップページの 清泉 OPAC (蔵書検索) のボックスに調べたいキーワードを 入力します。

|        | 蔵書検索                                              | Seisen Search                                          |
|--------|---------------------------------------------------|--------------------------------------------------------|
| $\leq$ | <b>キーワードを入力</b><br><i>清泉</i>                      | OPAC                                                   |
|        | 清泉OPACとは、清泉女子大学図書館の本や雑誌、Di<br><del>_→詳細検索</del> ( | VDなどのAV資料などの蔵書を検索す <u>スシステ</u><br>まこちら<br>まこちら<br>まこちら |

### ※ 詳細検索の使い方

| 検索先サイト | <ul> <li>本学所蔵</li> <li>他大学所蔵</li> </ul>        |
|--------|------------------------------------------------|
| 資料種別   | 全て         マ           視聴覚資料         タイトルや英安名で |
| キーワード  | 検索を行なうと、                                       |
| タイトル   | 源氏物語 絞り込んだ検索ができます                              |
| 編著者名   |                                                |
| 件名     |                                                |
| 出版社    |                                                |
| 出版年    | <i>μ</i> νδ                                    |

<u>タイトルや著者がわかっている場合は、詳細検索でタイトルや編著者名の欄に</u> 入力して検索しましょう!

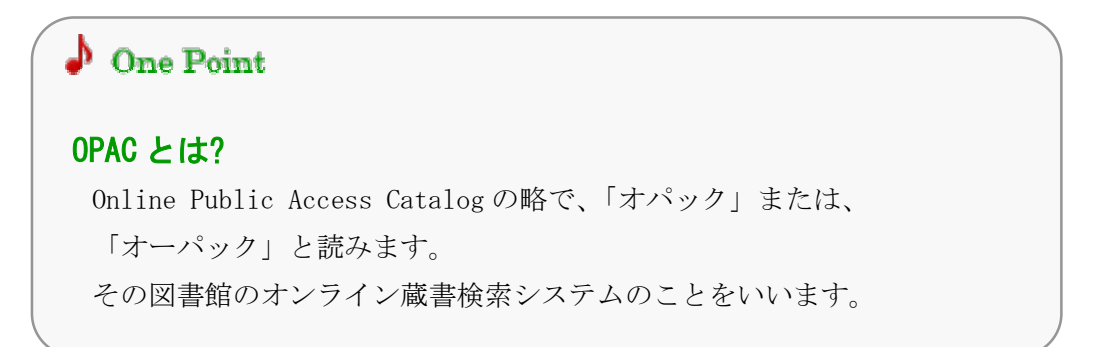

2) 検索結果一覧の表示画面

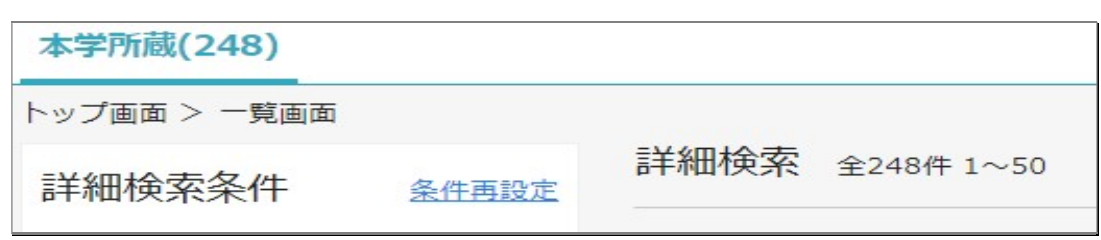

3) 見たい本のタイトルをクリックして開き、詳細な内容を表示します。

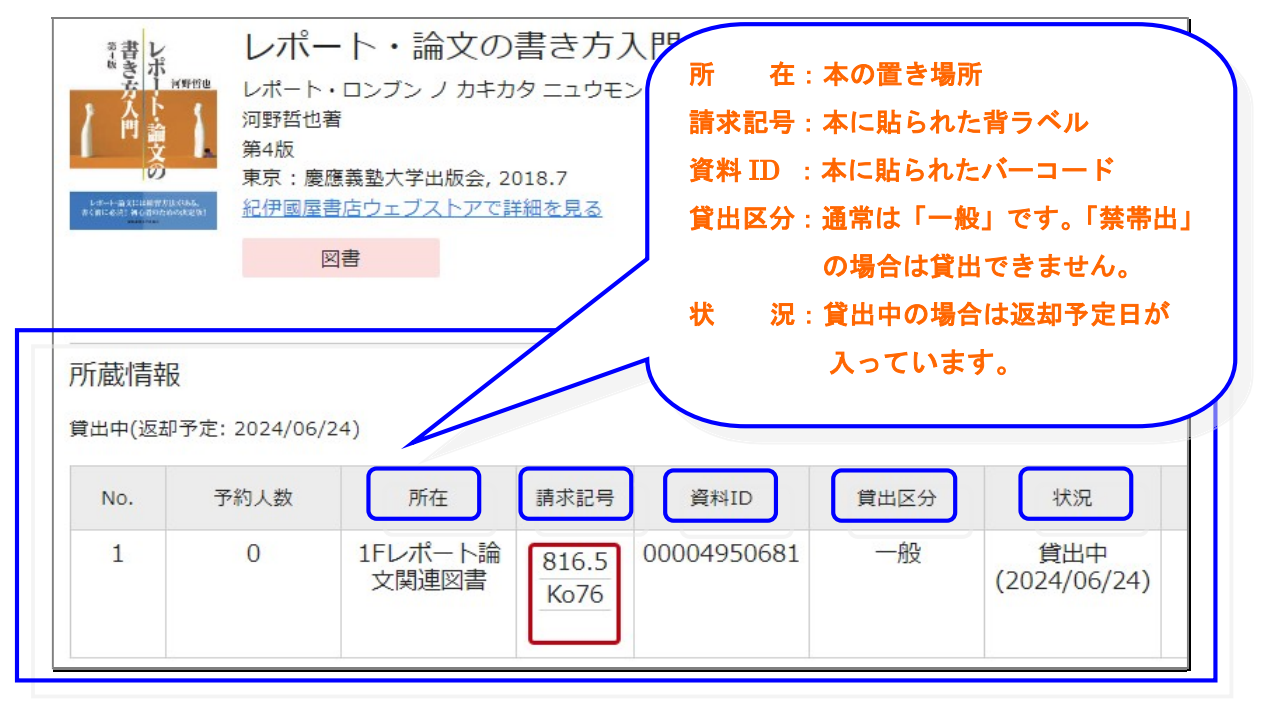

### 書名 ・ 著者名 ・ 所在 ・ 請求記号 ・ 資料 ID

をメモして本を探しに行きましょう!

書架の本は、請求記号順に左から右へ並んでいます。

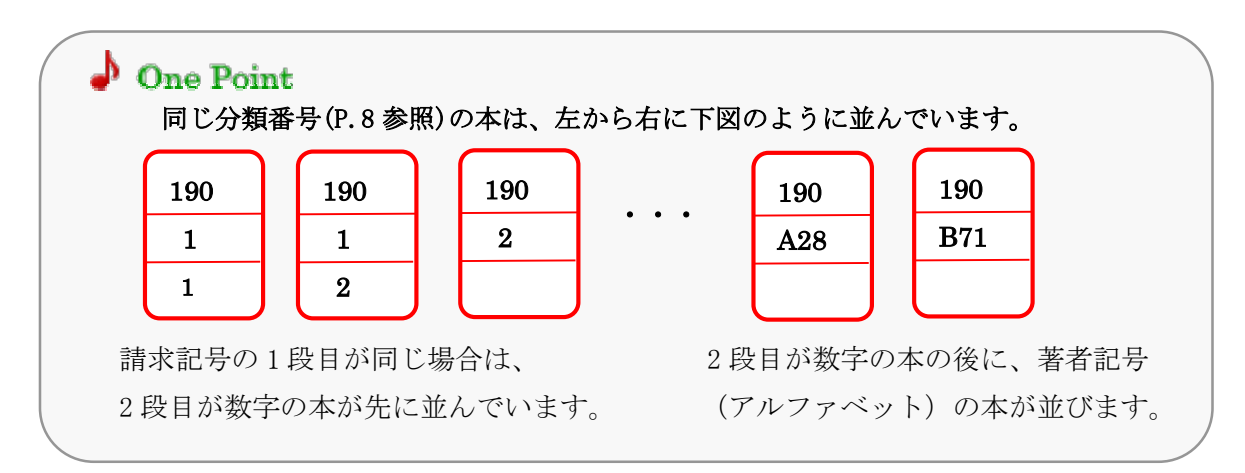

清泉女子大学附属图書館の書架

日本語の図書は、NDC(日本十進分類法)\*<sup>1</sup>順に並んでいます。 日本語の雑誌は、雑誌名の五十音順に並んでいます。 外国語の図書は、DDC(デューイ十進分類法)\*<sup>2</sup>順に並んでいます。 外国語の雑誌は、雑誌名のアルファベット順に並んでいます。

| 【 <b>図書館】</b><br>2F  | <和書・文庫・新書><br>100哲学 200歴史 文庫はシリーズ毎、新書はNDC順に並んでいま<br>す。ネットワーク&プログラミングコーナーがあります。<br>大型本は、大型本コーナーに並んでいます。                       |
|----------------------|----------------------------------------------------------------------------------------------------|
| 【 <b>図書館】</b><br>1 F | <参考図書・指定図書コーナー・新聞・最新号の雑誌など><br>000総記(080以前) 参考図書は、分野別に並んでいます。<br>新聞、雑誌、指定図書、資格・ガイド本、データサイエンス、百科事典、<br>小事典、年鑑白書は各コーナーに並んでいます。 |
| 【 <b>図書館】</b><br>B1F | <和書><br>300社会科学 400自然科学 500技術・工学 600産業<br>700芸術 800言語 900文学 (917 箴言.アフォリズム.寸言まで)<br>大型本は、大型本コーナーに並んでいます。                     |
| 【 <b>図書館】</b><br>B2F | <和書・和雑誌・紀要><br>000総記(080以降)900文学(918日本文学作品集以降)<br>和雑誌は、誌名の五十音順に並んでいます。<br>紀要は、発行機関名の五十音順に並んでいます。                             |
| 【 <b>洋書庫】</b><br>B1F | <スペイン語図書・洋雑誌・中国語図書><br>スペイン語図書は、DDC順に並んでいます。<br>洋雑誌は、スペイン語とスペイン語以外の外国語にわかれて、<br>誌名のアルファベット順に並んでいます。<br>中国語図書は、NDC順に並んでいます。   |
| 【 <b>洋書庫】</b><br>B2F | <スペイン語以外の洋図書・中国語雑誌><br>スペイン語以外の洋図書は、DDC順に並んでいます。<br>中国語雑誌は、誌名の五十音順に並んでいます。                                                   |

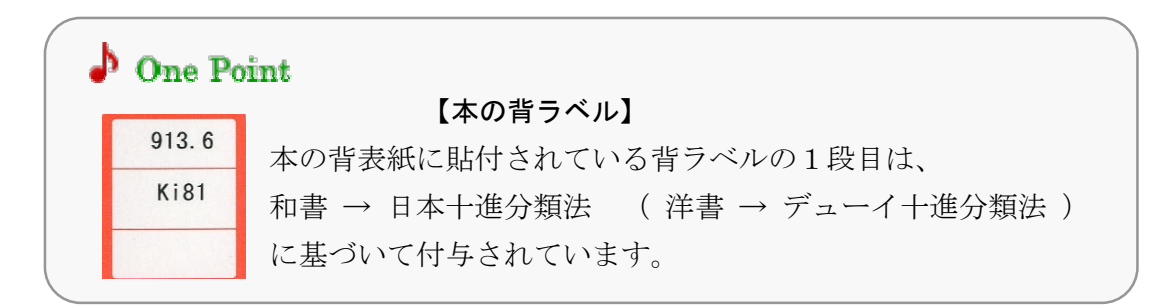

### ※1 日本十進分類法(新訂 10 版)

第1次区分は、下記のようになっています。

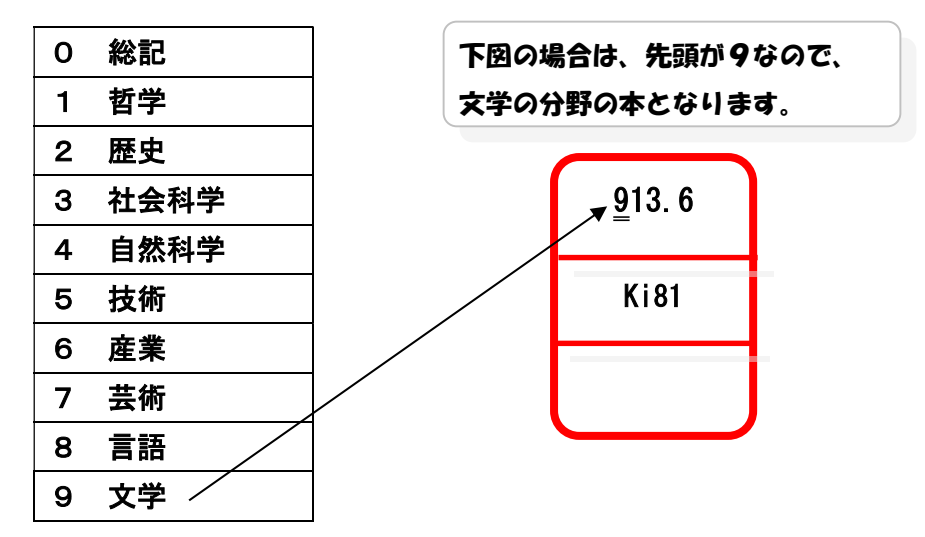

詳しい分類は、図書館内の日本十進分類法綱目表をご覧ください。

### ※2 デューイ十進分類法 (23rd edition)

第1次区分は、下記の通りです。

| 0 | Computer science, information & general works |
|---|-----------------------------------------------|
| 1 | Philosophy & psychology                       |
| 2 | Religion                                      |
| 3 | Social sciences                               |
| 4 | Language                                      |
| 5 | Science                                       |
| 6 | Technology                                    |
| 7 | Arts & recreation                             |
| 8 | Literature                                    |
| 9 | History & geography                           |
|   |                                               |

詳しい分類は、洋書庫地下2階のデューイ十進分類法綱目表をご覧ください。

# 4. マイライブラリ

マイライブラリは、図書館の自分専用ページです。大学で発行された 清泉アカウント(ログイン名)とパスワードでログインすれば、 図書館の様々なサービスを受けることができます。

1) 図書館トップページの [マイライブラリ] をクリックします。

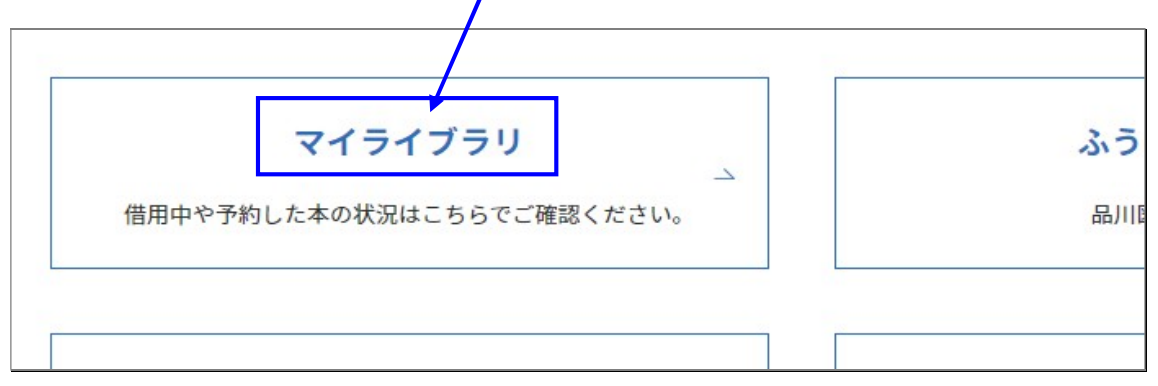

### 2) ログイン名とパスワードで、マイライブラリにログインします。

|       | ログイン |  |
|-------|------|--|
| ログインネ | Ż    |  |
| パスワート | 2    |  |
|       | ログイン |  |

<主な機能>

- a) 自分が現在借りている本を確認することができます。
   ※借りている本の返却期限を延長することができます。
- b) 予約した本の状況を知ることができます。
- c) これまで借りた本の履歴を確認することができます。
- d) 連絡用のメールアドレスを設定することができます。
- e) 図書館の蔵書検索の結果を保存することができます。

- a) 自分が現在借りている本の返却期限を、確認することができます。
  - ※ 延長する場合は、右下の [延長する] をクリックしてください。
    - なお、延長は1冊の本に2回までしかできません。それ以上の延長を希望する場合 は、本を持参して図書館カウンターで手続きをしてください。

|            | <ul> <li>論文の教室:レポートから卒論まで</li> <li>著者: 戸田山和久著</li> <li>出版社: NHK出版</li> <li>年月情報: 2022/1</li> <li>資料ID: 00005064663</li> <li>返却予定: 2022/04/22</li> <li>延長回数: 0</li> <li>bookwer</li> <li>返却日を守りましょう!</li> </ul> |      |
|------------|----------------------------------------------------------------------------------------------------|------|
| 2022/04/22 | 2までにご返却ください。                                                                                                    | 延長する |

- b) 貸出中の本を予約する場合
  - b-1) OPAC で検索した本が貸出中の場合、予約をクリックし、ログイン名とパスワードで ログイン後、予約入力画面に進みます。
    - ※ 本が返却されると、大学登録のメールアドレスにメールが送信されます。
    - ※ 大学登録のメールアドレス以外の連絡先にも知らせてほしい場合は、

連絡先欄に、メールアドレスや電話番号などを入力してください。

|                                       | +学での学びち・                    | 「田老」  | DL WZ>               |               |              |       |
|---------------------------------------|-----------------------------|-------|----------------------|---------------|--------------|-------|
| 大                                     | 大手 [ 0] 手 0 5 1.            |       | のレッヘノ                |               |              |       |
| 18 S                                  | ダイガク デノ マナビカタ:シ             | コウノレッ | スン                   |               |              |       |
| 5. H.                                 | 東谷護著                        |       |                      |               |              |       |
| · · · · · · · · · · · · · · · · · · · | 東京: 勁草書房, 2007.4            |       |                      |               |              |       |
|                                       | 紀伊國陸音店ワエノストアで詳              | 祖を見る  |                      |               |              |       |
|                                       | 図書                          |       |                      |               |              |       |
|                                       |                             |       |                      |               |              |       |
|                                       |                             |       |                      |               |              |       |
|                                       |                             |       |                      |               |              |       |
| / 予約を                                 | クリックして、                     |       |                      |               |              |       |
|                                       |                             |       |                      |               |              |       |
| 、予約の                                  | 甲込みをする。                     |       |                      |               |              |       |
|                                       |                             | 請求記号  | 資料ID                 | 貸出区分          | 状況           | 備考    |
|                                       |                             |       | 00004165420          |               | 貸出由          |       |
|                                       |                             | 002.7 | 00001105120          | XL            | (2021/03/09) |       |
|                                       |                             | 10/8  |                      |               |              |       |
|                                       |                             |       |                      |               |              |       |
| ⊆ 予約                                  |                             | 予約:入  | 力                    |               |              |       |
|                                       |                             |       |                      |               | 庫絡先はここ       | に入力 🔨 |
|                                       |                             | 入力    |                      | 確認            |              |       |
| 詳細情報                                  |                             |       | 1 226                | Mar 6-4       | してください       |       |
| 피슈                                    | 2007                        | 資料    | 大子での当<br>東谷護著.       | FO万:<br>勁草書房, |              |       |
| 東ジ部に                                  | 2007<br>x 153 ivp: 挿図: 20cm |       |                      |               |              |       |
| 別主名                                   | 大学での学び方・甲老のレット              |       |                      |               |              |       |
| 注記                                    |                             | 利用者   | 清泉(はな                | まこ (1401219)  | ~            |       |
|                                       | 本書の内容を発展させるための              |       |                      |               | $\sim$       |       |
| 出版国                                   | 日本                          |       |                      |               |              |       |
| 標題言語                                  | 日本語 (jpn)                   | 連絡先   |                      |               |              |       |
| 本文言語                                  | 日本語 (jpn)                   |       | State (cfr day and - |               |              |       |
| 著者情報                                  | 東谷, 護(1965-) (トウヤ, マモ       |       | 連絡先をノ                | 人力して下さい。      |              |       |

b-2)予約した本が返却されると、マイライブラリに表示されます。

|                  | =++//m + |        |                                |             |
|------------------|----------|--------|--------------------------------|-------------|
| □中の資料1件の準備ができまし  | た。詳細を    |        |                                |             |
| 予約中の資料           |          | 予約中の資料 | 料 全1件 1~1                      |             |
| 全て               | 1件       |        | /                              | 🧹 返却された資料は  |
| 確保済み             | 1件       | 本      | 大学での学び方                        | 7日間貸出カウンターに |
| 送付済み             | 0件       |        | 看日: 宋台護者<br>出版社: 勁草書房          |             |
| 依頼中              | 0作       |        | 年月情報: 2007/4<br>予約番号: 10004453 | 取り直さます。     |
| キャンセル済み          | 0件       | 図書     | bookweb                        | 7           |
| 他機関に複写を依頼中の資料    | 0件       |        |                                |             |
| ゆきゅうは、「「「「」」」のない | 0.//±    | 資料の準備が | できました。貸し出せます。                  | 予約取消        |

c) これまで借りた本の履歴を確認することができます。 履歴の[借りた資料の履歴]をクリックすると、これまで借りた本の履歴を確認する ことができます。

| 借りた資料の履歴 | 21件 |
|----------|-----|

d) 図書館からの連絡用のメールアドレスを設定することができます。
 d-1) 個人設定の[メールアドレスの変更]をクリックする。

| (個人設定)                             |  |  |
|------------------------------------|--|--|
| サービス設定の変更<br>メールアドレスの変更<br>通知設定の変更 |  |  |

d-2) [メールアドレス]の欄に、自分のメールアドレスを入力し、[変更]をクリックする。

| <b>②</b> 更         |
|--------------------|
| xxxxx@docomo.ne.jp |
| 変更                 |
|                    |

※ メールアドレスを登録しておくと、返却期限のお知らせや予約本返却など、 図書館から必要な連絡をもらうことができます。

なお、portal@seisen-u.ac.jp からのメールを受信可能に設定しておいてください。

e) 蔵書検索した結果を保存することができます。

e-1) OPAC で検索した結果をブックマークに登録する。

| No.  | 予約人数 | 所在               | 請求記号 | 資料ID    | 貸出区分 | 状況                  |
|------|------|------------------|------|---------|------|---------------------|
| 1    | 0    | 1Fレポート論<br>文関連図書 | [登録  | ]をクリックす | 3    | 貸出中<br>(2024/04/19) |
| ■ 予約 |      |                  |      |         |      |                     |

e-2)マイライブラリにログインし、ブックマークに登録した資料を編集する。

[編集]をクリックすると [ブックマークを編集]のポップアップ画面が表示されるので [リストを選択]の「>」マークをクリックする。

| 詳細検究 全1件 1~1                                                                                                    |                                                  |      |
|----------------------------------------------------------------------------------------------------|--------------------------------------------------|------|
| <ul> <li>学生による学生のための</li> <li>アカデミック・スキルズ</li> <li>著着名:慶応義塾大学日吉キャン</li> <li>出版: 度應義塾大学出版会 2014</li> <li>ISBN: 9784766421774</li> <li>所蔵: 1Fレボート論文関連図書</li> <li>状況: 貸出中(返却予定: 2024/0</li> <li>bookweb</li> </ul> | ブックマークを編集 ×<br>Uストを選択<br>指定なし ><br>×モ<br>編集内容を保存 | > >> |

e-3)「リストを選択」画面でブックマークへ追加した資料をリスト分けすることができます。

| ブックマークー                                                                               | 見                        |                        |                                                      |                                                                    |
|---------------------------------------------------------------------------------------|--------------------------|------------------------|------------------------------------------------------|--------------------------------------------------------------------|
| 3~T 登録<br>5 名前                                                                        | したブック<br>を付けるこ           | マークに<br>とができます。        | 4                                                    |                                                                    |
| 「新<br>2014 名を<br>著者                                                                   | しいリスト<br>入力し、「f          | の作成」にリスト<br>乍成」をクリック   | リストを選択<br>14/1<br>9<br>14/1<br>9<br>児童文学<br>地球市民学研究法 | ×<br>:<br>:<br>:<br>:<br>:<br>:<br>:<br>:<br>:<br>:<br>:<br>:<br>: |
| Oshima, Tatehiko<br>南, 雅彦<br>吉井, 紀子<br>水井, 雅子(1948-)<br>篠原, 和子(1959-)<br><u>もっと見る</u> | 1 5<br>1 5<br>1 5<br>1 5 | <b>追加日</b> :2019/10/28 | 割除 レポート参考書  キャンセル                                    | × +作成<br>決定                                                        |
| 出版年<br>> 2015-2010                                                                    | 全解除                      | 文献調査法:調                | 周査・レポート・論文作成必携:情報                                    |                                                                    |

| すべてのブックマーク  | 160件       | レポート参考書 全1件1~1                                                                 |
|-------------|------------|--------------------------------------------------------------------------------|
| お気に入り       | 13件        |                                                                                |
| シャーロット・ギルマン | 2件         |                                                                                |
| レポート参考書     | 1件         | 学生による学生のためのダメレポート脱出法                                                           |
| 斎藤ゼミ        | 3件         | アカテミック・スキルス         著者名:         慶応義塾大学日吉キャンパス学習相談員著                           |
| 食べ物展示       | 52件        | 出版: 慶應義塾大学出版会 2014/10<br>ISBN: 9784766421774                                   |
| 絞り込み        |            | 図書<br>所蔵: 1Fレポート論文関連図書 816.5/Ke26 一般<br>状況: 貸出中(返却予定: 2024/04/19)<br>情報源: 本学所蔵 |
| 登録日時        | <u>全解除</u> | bookweb                                                                        |

# 5. 電子ブックを活用する

<Maruzen eBook Library(電子ブック)>

(学外からの利用は、p.41を参照)

丸善雄松堂が提供する電子書籍配信サービスです。本学図書館で 契約した電子書籍の全文を学内・学外で読むことができます。

1) 図書館トップページ [調べる・探す] - [本・雑誌] から入ります。

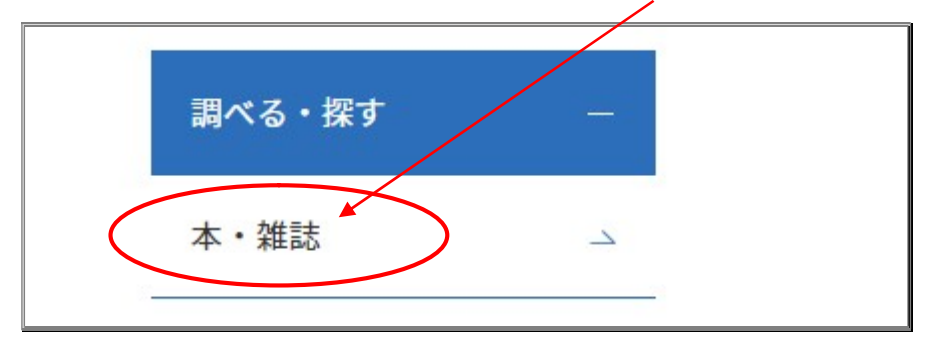

2) [本・雑誌]の中から [Maruzen eBook Library] をクリックします。

| 内      |                          | 収録したデータベースです。                                               |        | 2017-29-204 |
|--------|--------------------------|-------------------------------------------------------------|--------|-------------|
| 国<br>内 | Maruzen eBook<br>Library | Word、Excel、PowerpointなどOffice関<br>連のマニュアル本の電子ブックシリーズ<br>です。 | 学<br>外 | 無制限         |
|        |                          | 古事記、万葉集、源氏物語など日本の古                                          | 学      |             |

3) [Maruzen eBook Library]のトップページが開いたら、[購読契約しているタイトルから 検索]が選択されていることを確認し、検索ボックスに、検索語を入力します。

| Maruzen eBookLib<br>学術書籍に特化した                | raryは、丸黄雄松堂側が提供する<br>歳関向け電子書籍配信サービスです。 | <ul> <li>▶よくある質問 →ご利/</li> <li>▶利用規約 → アカウン</li> </ul> | 用マニュアル<br>ト      | ▶個人情報保護       | 舒耀金十    |
|----------------------------------------------|----------------------------------------|--------------------------------------------------------|------------------|---------------|---------|
| ▶お知らせ 10月18日 第                               | 著分野別カタログ(31種類)ご提供                      | !開始のお知らせ 詳細は、 <u>ご</u>                                 | <u>(56から</u>     |               |         |
| ■ あなたの閲覧履歴                                   | 簡易検索                                   | 詳細検索                                                   | □-               | -ド検索          | ]       |
| <ul> <li></li></ul>                          | 検索 ○ 全てのター<br>種別 ✔ 全てのコ                | イトルから検索 💽 購読<br>ンテンツ 🗌 PDF 🗌                           | 売契約している<br>_ 読上! | 5タイトルから<br>動画 | 検索      |
| ● 絞り込み                                       | · ·                                    |                                                        |                  | Q検索           | 書名五十音順( |
| 出版年                                          | <b>ペ</b> トップへ                          |                                                        |                  |               |         |
| <ul> <li>2021 15</li> <li>2020 34</li> </ul> | << 最                                   | 初へ <前へ 1                                               | 2                | 3 4           | 5 X     |

4)検索結果の一覧が表示されたら、読みたい本のタイトルをクリックします。
 詳細ページが開いたら、[閲覧]をクリックします。

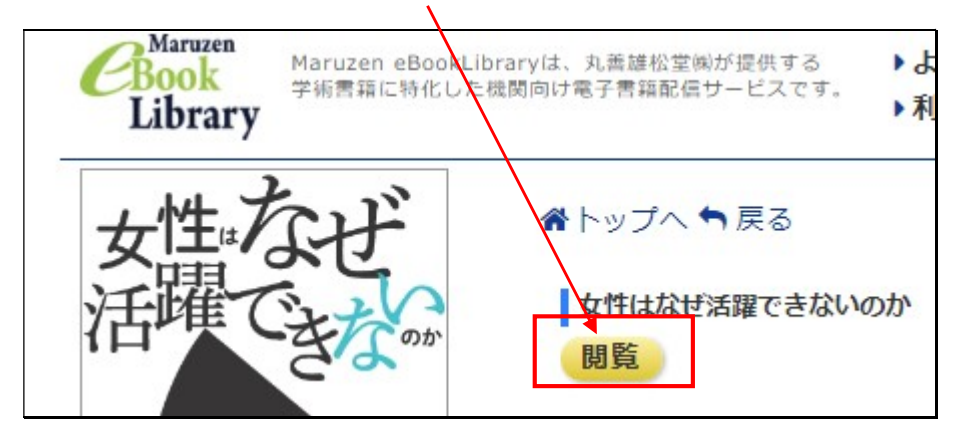

本の全文を閲覧することができる画面が開きます。
 最大 60 ページまで、印刷または PDF にダウンロードすることが可能です。
 読みたいと思った章単位で PDF にダウンロードして読むようにしましょう。

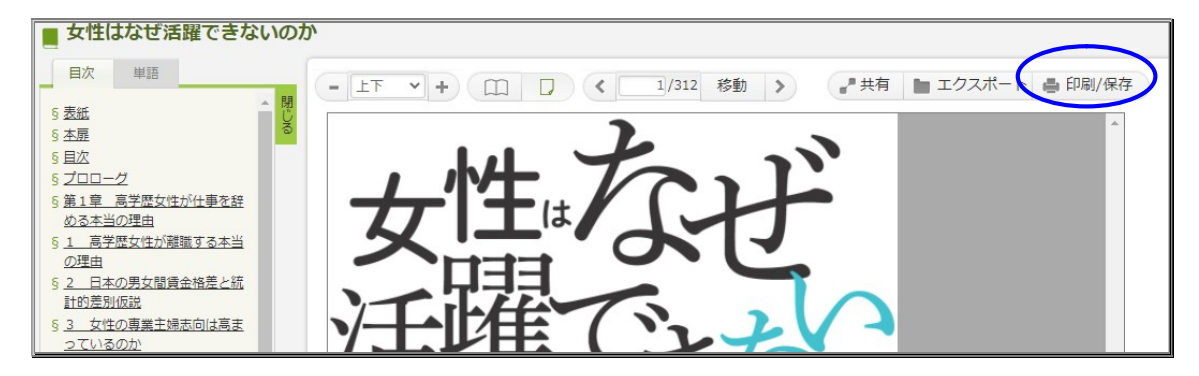

6)注意事項を一読のうえ、[実行]をクリックします。

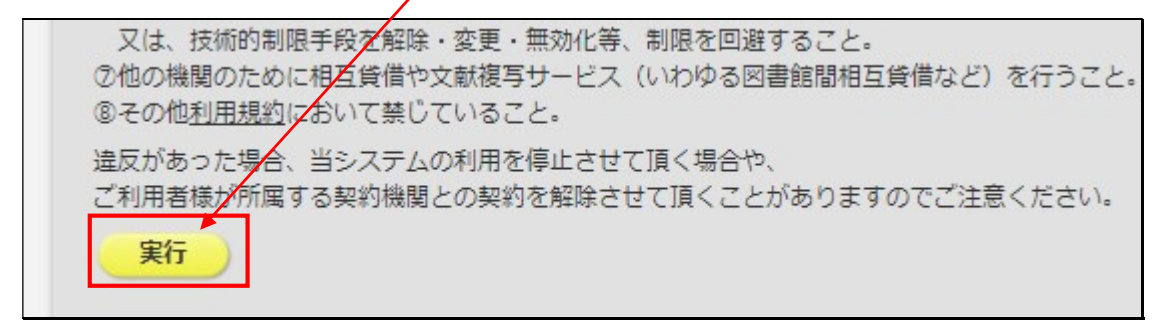

※注意事項に記載されている禁じられた行為をした場合、eBookの利用を停止されたり、 大学との契約が解除されることがありますので、絶対に行わないでください。 7) メールアドレス 2 ヶ所に、<u>@seisen-u.ac.jp</u>のメールアドレスを入力し、その下の同意事項 のチェックボックスにチェックをいれて、[送信]をクリックします。

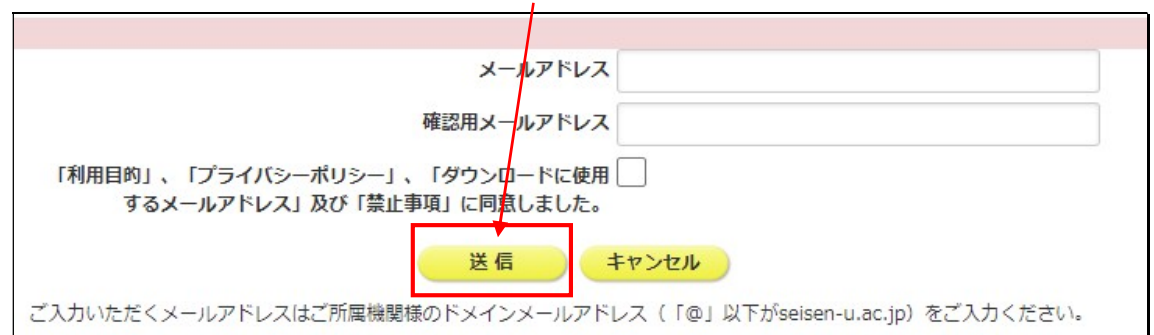

8)メールアドレスに送られてきた、6桁の認証コードを入力し、[送信]をクリックします。

| -    | 認証コード入力                  |     |
|------|--------------------------|-----|
| 111  | メールに記載された認証コードを入力してください。 |     |
| 1    |                          |     |
| 1    | 認証コード                    | ※必須 |
| T    |                          |     |
| 7 24 | 医信 キャンセル                 | )   |

9) ダウンロードしたいページ数を指定して、[実行]をクリックします。

| ダウンロード範囲入力                                          |                                                                                         |     |
|-----------------------------------------------------|-----------------------------------------------------------------------------------------|-----|
| 現在ダウンロードできるページ                                      | 2数は、60ページです。                                                                            |     |
| ダウンロードしたPDFファイル<br>ダウンロード認証コードが届い<br>文書を開くパスワードとなるメ | :開く際、パスワードの入力が必要となります。<br>-メールアドレスが文書を開くパスワードとなります。<br>-ルアドレスが32文字を超える場合は、32文字までをご入力くださ | L1. |
| ◎ 現在ページのみダウンロート                                     | 実行                                                                                      |     |
| ()現在ページを含む                                          | ページ分をダウンロード                                                                             |     |

Maruzen eBook Library は、同時アクセス数に限りがあります。
 本の閲覧が終了したら、右上の[閲覧終了]ボタンをクリックして終了してください。

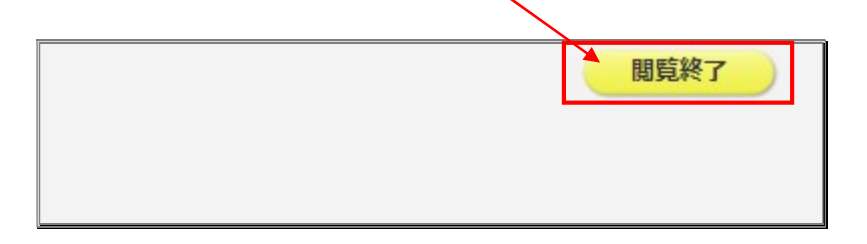

# 6. 品川区立図書館の本を探す

## くふうの木ねっと(品川区立図書館)>

清泉女子大学附属図書館では、品川区立図書館と提携しており、 大学に居ながら、品川区立図書館の本を借りることができます。 この図書館ネットワークを「ふうの木ねっと」と呼んでいます。

1) 図書館トップページの [ふうの木ねっと] をクリックします。

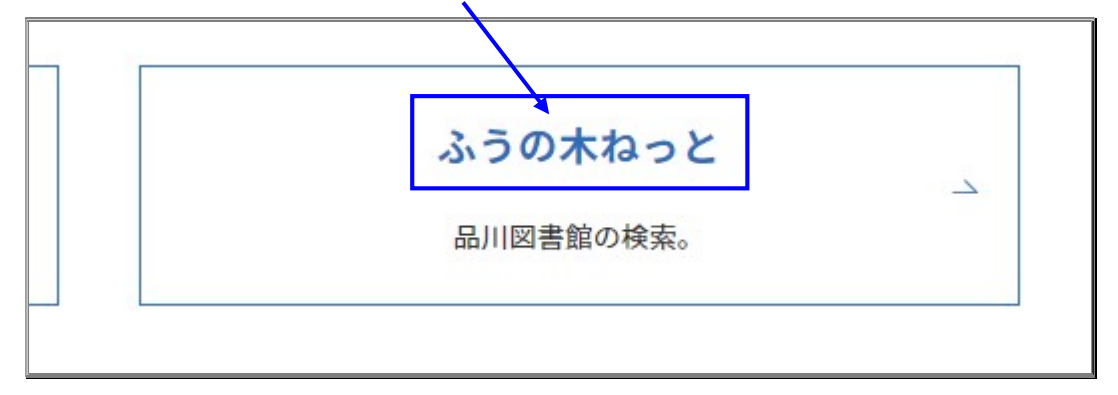

2)利用事項を読んで、一番下の[品川区立図書館]からアクセスします。

| 本が届く日                                          |
|------------------------------------------------|
| 毎週木曜日の午前中に到着いたします。                             |
| ※先方の都合で変更されることもあります。お急ぎの場合は、直接品川区の所蔵館でお借りください。 |
|                                                |
|                                                |
| 返却                                             |
| 本学図書館カウンターへ期限内にお返しください。                        |
| ※本学図書館カウンターで返却できるのは、本学図書館を通して借りた本に限ります。        |
| 品川区立図書館 🗌                                      |

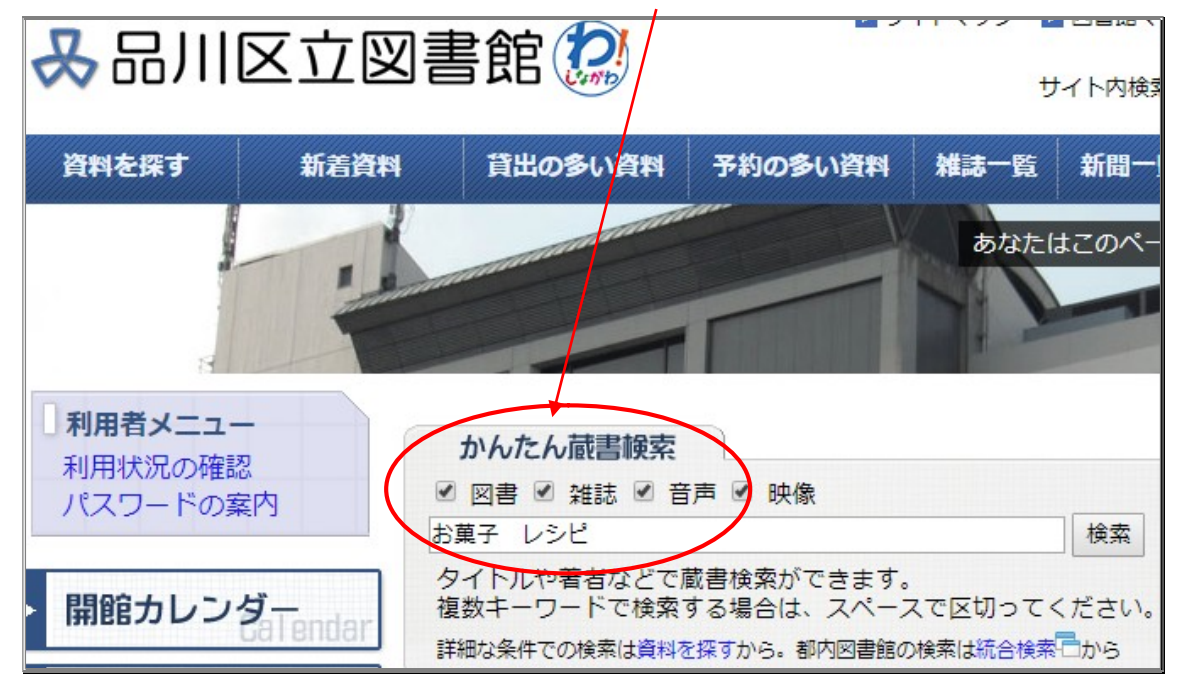

3)品川区立図書館ホームページを開き、[かんたん蔵書検索]に検索語を入力します。

4)検索結果の一覧が表示されたら、読みたい本のタイトルをクリックします。

| No | RA  |                                                                                             | ##                           | <b>ш</b> ш <b>¥</b> . – |
|----|-----|---------------------------------------------------------------------------------------------|------------------------------|-------------------------|
| 1  | 一般本 | ちょこれーとのおかし<br>チョコレートのお菓子 小さなチョ                                                              | さかた,あきこ<br>坂田阿希子/著           | いたまたいつくしゃ<br>グラフィック社    |
| 2  | 一般本 | そうかん いらい の べすと <mark>れしび</mark> おかしへん<br>創刊以来のベスト <mark>レシビ</mark> お菓子 <mark>編 エッセ史上</mark> |                              | ふそうしゃ<br>扶桑社            |
| 3  | 一般本 | ぜる しゅがー ゖーき<br>ゼロ・シュガー・ケーキ 砂糖を使わ                                                            | ょしかわ,ふみこ<br>吉川文子/著           | しゅふとせいかつしゃ<br>主婦と生活社    |
| 4  | 一般本 | ほーろー ばっとで つくる ばたー お つかわない おかし<br><b>ホーローバットで作るバターを使わないお</b> 菓 人気料理家 [生活シリー]                 |                              | しゅふとせいかつしゃ<br>主婦と生活社    |
| 5  | 一般本 | おーぶん じゅし ねんど で つくる みにちゅあ おかし と ぱん<br>オープン樹脂粘土でつくるミニチュア <mark>お菓子</mark> TOTAL               | ぷていっと ふるーる<br>Petite Fleur/著 | にほん う"ぉーぐしゃ<br>日本ヴォーグ社  |
| 6  | 一般本 | やさしい <だもの の おかし<br>やさしい果物の お菓子 すべての手                                                        | いいずか,ゆきこ<br>飯塚有紀子/著          | らいちょうしゃ<br>雷鳥社          |
| 7  | 一般本 | むらよし まさゆき の おかし<br>ムラヨシマサユキの <mark>お菓子</mark> くりかえし                                         | むらょし,まさゆき<br>ムラヨシマサユキ/著      | せいとうしゃ<br>西東社           |
| 8  | 一般本 | へた おやつ<br>へたおやつ 小麦粉を使                                                                       | しらさき,ひろこ<br>白崎裕子/著           | まがじん はうす<br>マガジンハウス     |
| 9  | 一般本 | こめこ の おかし<br>米粉の <mark>お菓子</mark> グルテンフ                                                     | いしばし,かおり<br>石橋かおり/著          | しゅふ の ともしゃ<br>主婦の友社     |

5)図書館内にある緑色の申込用紙 [ふうの木ねっと利用申込書]に書名と著者名、 学籍番号や氏名、連絡方法等を記入し、図書館カウンターに提出します。

|             | 97FJL             | やさしい果物のお菓子 やりシイ クダモノノ オカジ<br>すべての手順が写真でわかる10枚 レシビ |
|-------------|-------------------|---------------------------------------------------|
|             | 著者                | 飯塚有紀子/著 イイズカ,1キコ                                  |
| やきしい 単物のお本子 | 出版者               | 京臺設社                                              |
| (powered by | 出版年               | 2018.3                                            |
| Google)     | 形態事項              | 128p 19×26cm                                      |
|             | ISBN              | 978-4-8441-3740-5                                 |
| 国立国会网書館廿 千  | 価格                | (本体価格 ¥1500)                                      |
| 国立国法因者館リーテ  | NDC10[NDC9](NDC8) | 596.65 [596.65] (596.6)                           |
| カーリル        | お問合せ番号            | B12147031                                         |
|             | +詳細*/報表示          |                                                   |
| ┃ 所 蔵 3冊    | /                 |                                                   |

|      |                 |            |    | 受付日 | 月 | B |
|------|-----------------|------------|----|-----|---|---|
| 学籍番号 | 学科・<br>学年       |            | 名前 |     |   |   |
| 書名   |                 |            |    |     |   |   |
| 著者名  |                 |            |    |     |   |   |
| 連絡方法 | 電話 ・ メール ・ ポータル | 連絡先番号・アドレス |    |     |   |   |
| 備者   |                 |            |    |     |   |   |

- ▶ 「ふうの木ねっと」の本は、2冊3週間借りることができます。
  - 清泉の図書館で借りた品川区立図書館の本は、必ず清泉の図書館カウン ターに返却してください。
  - 「ふうの木ねっと」の本は、毎週木曜日に到着します。
- ※ ご不明な点がありましたら、図書館カウンターにお尋ねください。

# 7. 他の大学図書館が持っている本や雑誌を探す

<CiNii Books(サイニィ ブックス)>

日本国内の大学図書館などで持っている本や雑誌がほぼ網羅されています。 (清泉 OPAC で見つからなかった場合はこちらで検索しましょう。)

1) 図書館トップページ [調べる・探す] - [本・雑誌] から入ります。

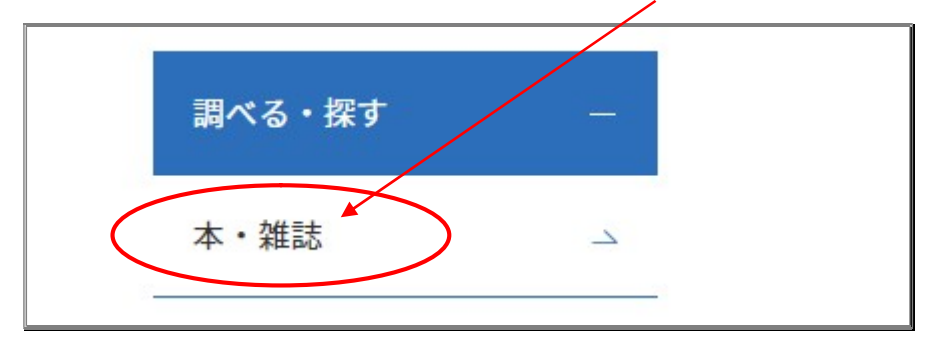

2) 上から2番目の [CiNii Books] をクリックします。

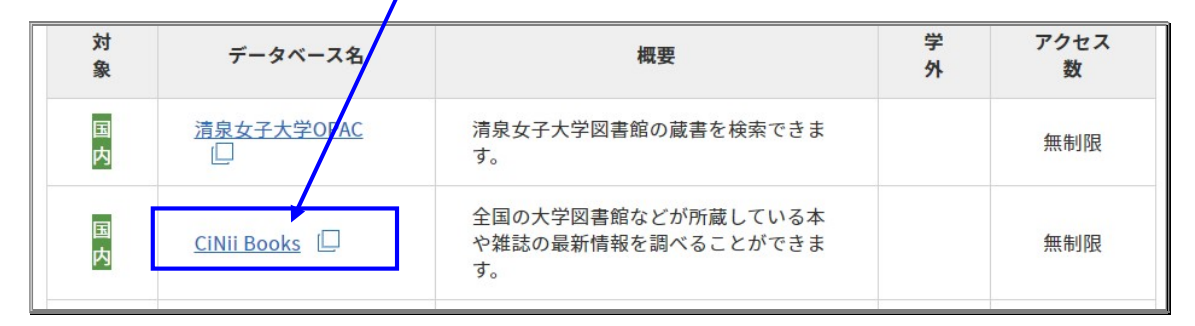

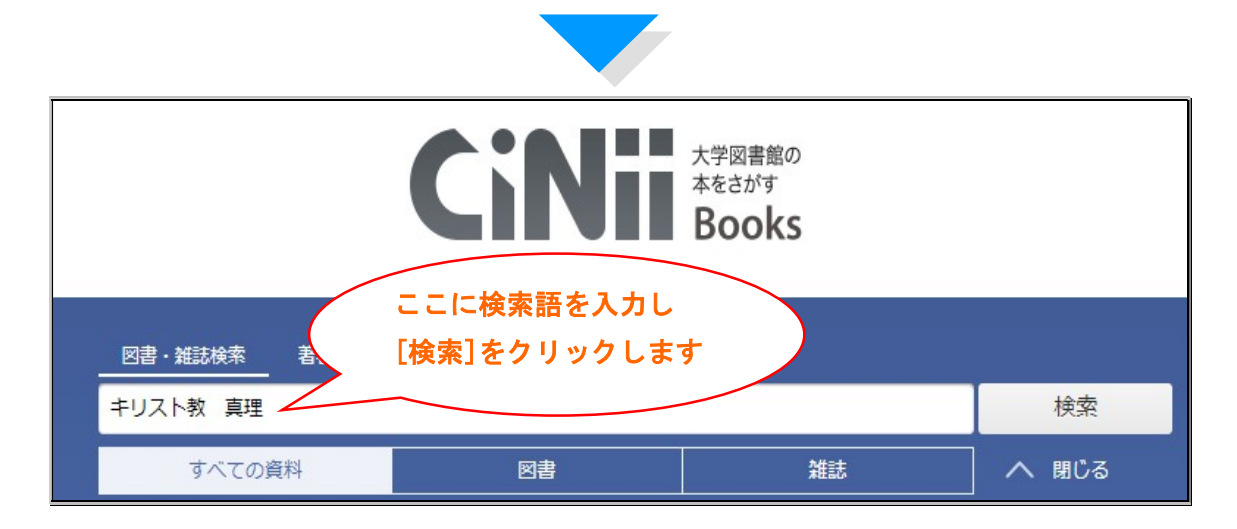

3)見たい本のタイトルをクリックすると、本の情報が表示されます。
 また、本を所蔵している大学図書館の一覧も合わせて表示されます。

| 山 仏教的キリスト教の真理:信心決定の新時代に向けて         |
|------------------------------------|
| 延原,時行<br>ノブハラ,トキユキ           ま注車10 |
|                                    |
| すべての地域 🗸 すべての図書館 🗸                 |
| 191/N 91 058112009017120           |
|                                    |
| 東京基督教大学 図書館           068018       |
| □ 立命館大学 図書館<br>6112011335          |
| 前 龍谷大学大宮図書館 図                      |

清泉女子大学附属図書館に探している資料が無い場合は、CiNii Books で検索した 結果をもとに、

- ▶ 他大学へ行って資料を閲覧する [本・雑誌] ⇒ 紹介状発行申込み
   ※ 紹介状の発行が必要
  - ※ 日本カトリック大学連盟加盟校および相互利用協定校は、紹介状なしで 図書館(閲覧・複写)を利用できます。
- ▶ 清泉の図書館で他大学の本を閲覧する [本] ⇒ 相互貸借申込み ※ 本を取り寄せるための往復の送料は申込者の負担となります。
- > 論文を複写してもらう [雑誌] ⇒ 文献複写申込み <u>※ 複写物を取り寄せるための送料と複写料は申込者の負担となります。</u>

というサービスがあります。

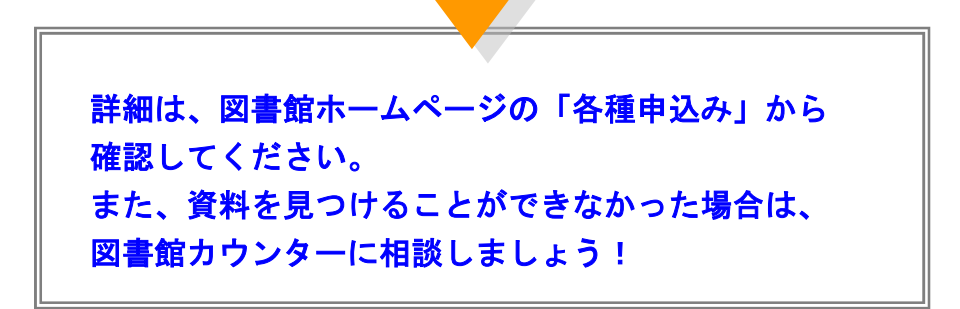

8. 本を探す

### 8-1. <東京都立図書館>

東京都内の公立図書館の横断検索ができます。 探している本を持っている図書館が一目でわかります。

1) 東京都立図書館のホームページへは、[調べる・探す] - [図書館・機関リンク] から入ります。

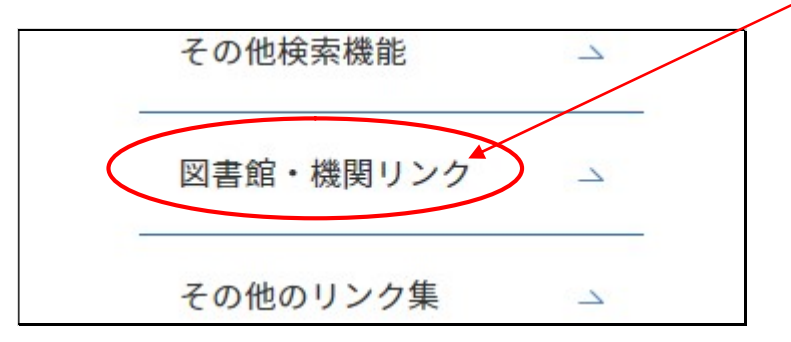

2) [図書館] を選んで、[東京都立図書館] をクリックします。

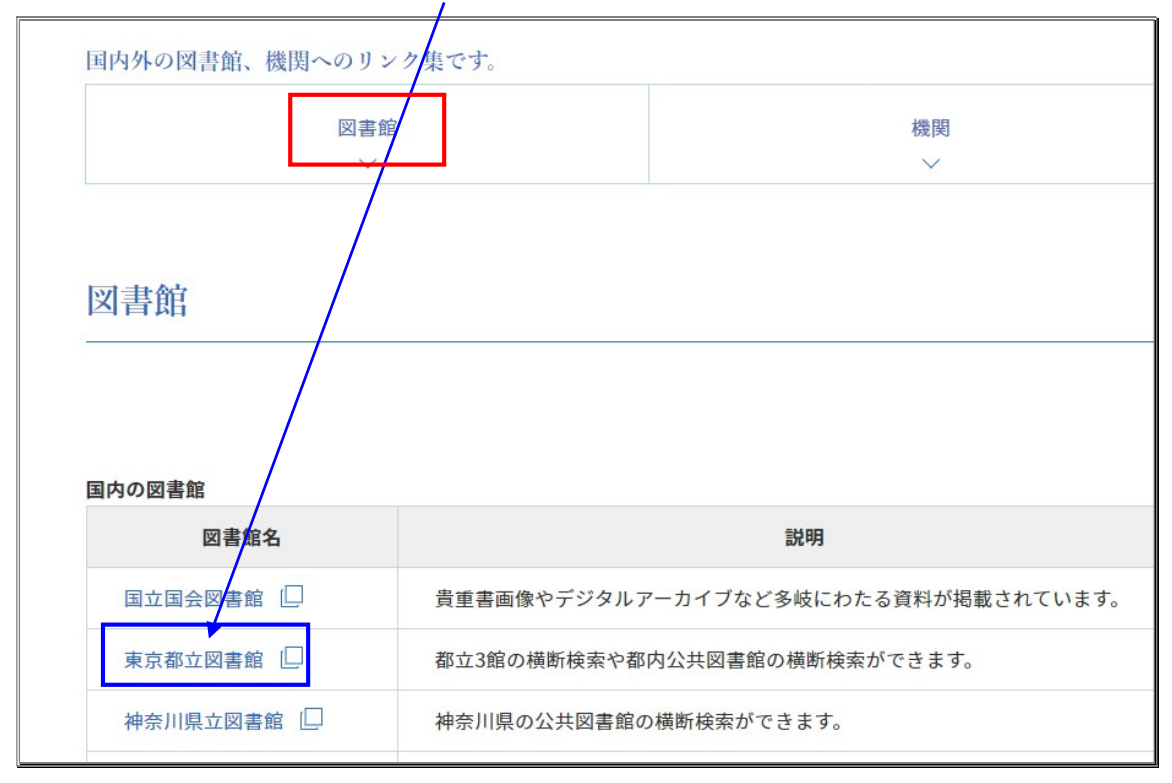

3) 東京都立図書館のホームページ

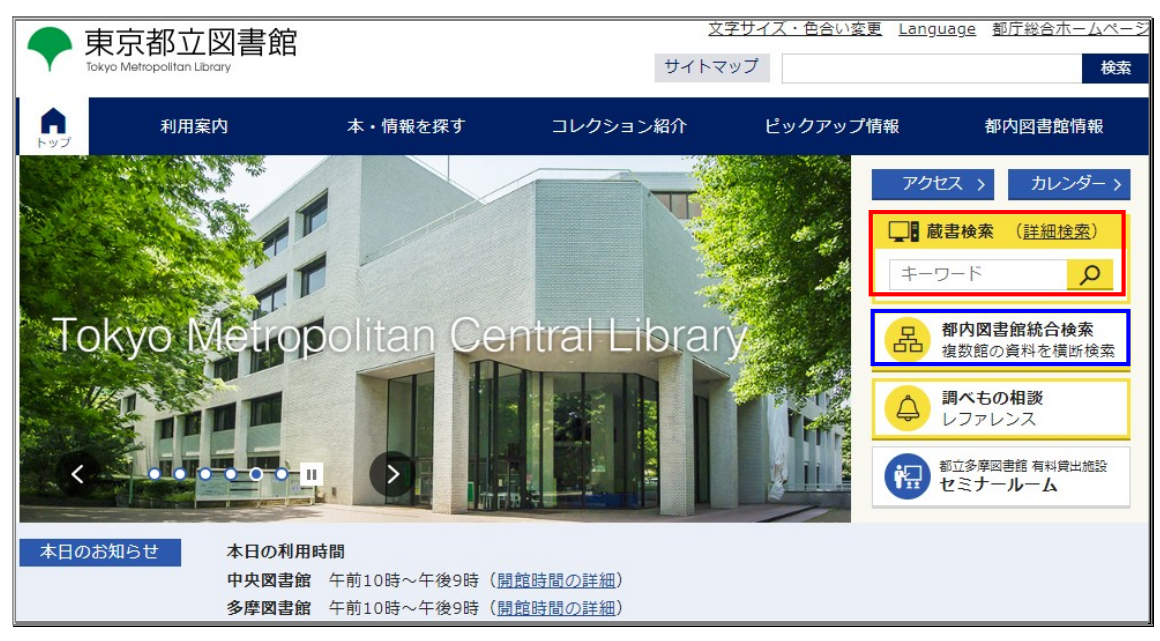

- 蔵書検索
  - 中央図書館、多摩図書館の2館の蔵書を検索できます。
     広尾にある中央図書館は、主に図書資料と様々な相談の窓口として、
     都立図書館の中心的な図書館です。
     西国分寺にある多摩図書館は、雑誌資料を中心に収集しています。
     かなり古い資料も創刊号から収集していますので、入手困難な雑誌は
     ぜひ多摩図書館で探してみてください。
     ※都立図書館は、個人への貸出は行っていません。

### 都内図書館統合検索

- 東京都内に点在する区立や市町村立の公立図書館などを、横断検索することができます。
- ※ 公立図書館の資料の詳細につきましては、お近くの公立図書館に お問い合わせください。

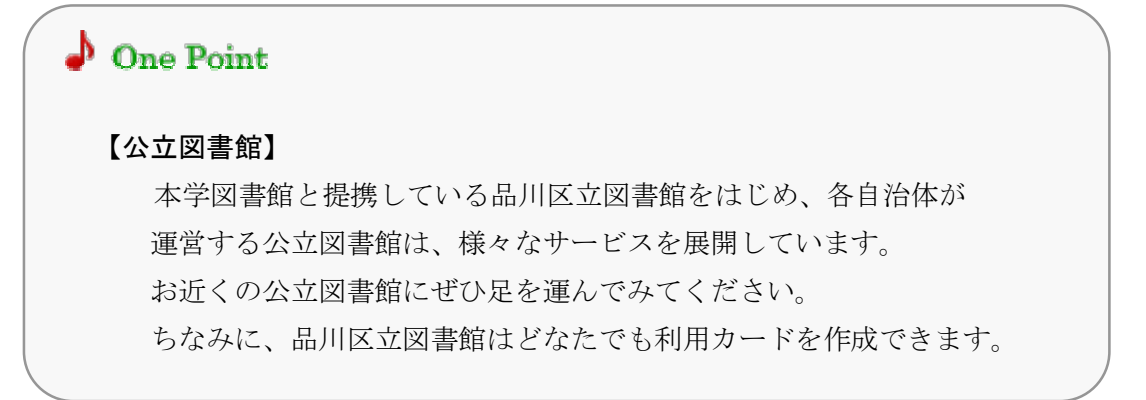

## 8-2. <国立国会図書館蔵書検索(NDL SEARCH)>

国立国会図書館所蔵の本や雑誌、雑誌論文などの検索ができます。 (国立国会図書館は、満18歳以上であればどなたでも利用できます。)

1) 図書館トップページ [調べる・探す] - [本・雑誌] - [国立国会図書館サーチ] を クリックします。

| 国内 | CiNii Books                     | 全国の大学図書館などが所蔵している本<br>や雑誌の最新情報を調べることができま<br>す。                         | 無制限 |
|----|---------------------------------|------------------------------------------------------------------------|-----|
| 国内 | 国立国会図書館サーチ                      | 国立国会図書館の所蔵資料やデジタル化<br>資料のほか、国会図書館とデータ連携し<br>ている全国の図書館の所蔵資料を検索で<br>きます。 | 無制限 |
| 国内 | <u>国立国会図書館デジタ</u><br>ルコレクション [] | 図書・雑誌・新聞・古典籍など国立国会<br>図書館がデジタル化したコレクションを<br>収録しています。                   | 無制限 |

2) 詳細検索画面で、調べたい資料のキーワードを入れて検索を行います。

|       | (()) 国立国会図書館サーチ<br>NDL SEARCH |          |                    |   |  |  |  |  |
|-------|-------------------------------|----------|--------------------|---|--|--|--|--|
| カトリック | ✔ 国立国会図書館                     | ✔ 全国の図書館 | インターネットで閲覧できるものに絞る | 反 |  |  |  |  |
|       |                               | 🕅 国立国会   | 図書館サーチとは           |   |  |  |  |  |

3)検索結果一覧の画面が表示されます。

| キーワード (<br>窗 すべてクリ | カトリック 🌚 🥰 図書館 (国立国会図書館 (2170) 🌚 全国の図書館 (1661) 🌚 インターネッ<br>リア                                                                                                    | ットで閲覧できるものに絞る (2257) 🌚 🥶                                                                                                    |
|--------------------|----------------------------------------------------------------------------------------------------|----------------------------------------------------------------------------------------------------|
| 検索結界               | ₹2,257件中1-20件 〈 〉 1/113                                                                                                    |                                                                                                    |
| 20件ずつ              | 表示 🔹 リスト表示 🔹 適合度順 🔹                                                                                                    | 一括お気に入り 🏠                                                                                                    |
|                    | カトリック教育研究                                                                                                    |                                                                                                    |
|                    | ⇒紙 ●デジタル 雑誌                                                                                                    | ●インターネットで読める ◎ 国立国会図書館 ●全国の図書館                                                                                                    |
|                    | 日本 <mark>カトリック</mark> 教育学会 編 日本 <mark>カトリック</mark> 教育学会 1984- <z7-1701></z7-1701>                                                                                                    |                                                                                                    |
|                    | 著者標目 日本 <mark>カトリック</mark> 教育学会                                                                                                    |                                                                                                    |
|                    | • (13)                                                                                                    |                                                                                                    |
|                    | <sup>™☆ ™#</sup><br>特集 日本的メンタリティーと <mark>カトリック</mark> 教育/1~21 特集 日本的メンタリティーと <mark>カトリック</mark> 教育<br>日本的心性の問題 特集 日本的メンタリティーと <mark>カトリック</mark> 教育 シンポジウム 問題提起 特<br>題1 ド 特集 日本的メンタリティーと <mark>カトリック</mark> 教育 シンポジウム 発題2 カ 特集 日本的メ | 育 基調講演 国際化,情報化の中での <mark>カトリック</mark> 教育の課題<br>特集 日本的メンタリティーと <mark>カトリック</mark> 教育 シンボジウム 発<br>ンタリティーと <mark>カトリック</mark> 教育 シンポジウム 発題3 ア 特 |

- 4) 資料を閲覧するには以下の方法があります。
  - 「インターネットで読める」のタグがついているもの
     国立国会図書館や全国の図書館の所蔵資料等のうちインターネットで読むことが できる資料です。閲覧できるものは以下の3つに分かれています。
    - a. 誰でも閲覧できるもの\*\*
    - b. 本学図書館内の専用端末で閲覧できるもの※
    - c. 国会図書館内の専用端末で閲覧できるもの
  - ②「国立国会図書館」のタグがついているもの

国立国会図書館で資料を閲覧してください。国立国会図書館は、東京本館・関西館・ 国際子ども図書館があります。詳細画面の絞り込み項目で所蔵館を選択することが できます。

- ③「全国の図書館」のタグがついている資料は、図書館カウンターにご相談ください。
- ※「インターネットで読める」もので、aとbのみに限定する場合

検索画面 (p. 26) で「絞り込み条件」をクリックし、「項目追加」から「インターネット 閲覧」にチェック。

| 出版年(酒曆)     へ     ISBN / ISSN     へ     請求記号       YYYY     年     978-4-XXXX-XXX-X     国立国会図書館請求記号       資料種別 ⑦       図書     2 雑誌<     新聞     2 和古書・漢籍     2 排色文     2 地図     2 楽譜     2 webサイト     2 電子資料     2 映像資料       2 録音資料     2 録格・テクニカルリボート類     2 文書・図像類     すべて解除     2 雑誌記事等 | ダイトル                                                            | $\hat{}$ | 著者 · 編者 /                                                                                                    | ĵ   | <b>出版者</b><br>出版社名など       |  |
|----------------------------------------------------------------------------------------------------|-----------------------------------------------------------------|----------|----------------------------------------------------------------------------------------------------|-----|----------------------------|--|
| 24種類 ⑦<br>☑ 図書 ☑ 雑誌 ☑ 新聞 ☑ 和古書・漢籍 ☑ 博士論文 ☑ 地図 ☑ 楽譜 ☑ webサイト ☑ 電子書籍・電子雑誌 ☑ 電子資料 ☑ 映像資料<br>☑ 録音資料 ☑ 規格・テクニカルリポート類 ☑ 文書・図像類 すべて解除 □ 雑誌記事等<br>24種類 ⑦                                                                                                    | 出版年 (西暦)<br>YYYY 年 ~ YYYY 年                                     | ^        | ISBN / ISSN /<br>978-4-XXXXX-XXX-X                                                                             | ì   | <b>請求記号</b><br>国立国会図書館請求記号 |  |
| ▼科形態 ⑦                                                                                                    |                                                                 |          |                                                                                                    |     |                            |  |
|                                                                                                    | ຊ科種別 ⑦<br>✔ 図書  ✔ 雑誌  ✔ 新聞  ✔ 和古書・漢籍<br>✔ 録音資料  ✔ 規格・テクニカルリポート類 | ✓ 博士 文書  | L論文 <sup>✓</sup> 地図 <sup>✓</sup> 楽譜 <sup>✓</sup> webサイト <sup>✓</sup> 電<br>・図像類 <i>すべて解除</i> <sup>→</sup> 雑誌記事等 | 子書籍 | i・電子雑誌 🛛 電子資料 🔽 映像資料       |  |

|                 |                                | タのみ)、資料種別「雑誌記事等」を指定した場合の記事タイトルです。                                                |       |
|-----------------|--------------------------------|----------------------------------------------------------------------------------|-------|
|                 | ✓ 著者・編者                        | 著者、編者、訳者などを検索することができます。                                                          |       |
|                 | ✓ 出版者                          | 資料を出版した出版社、団体、個人などの出版者の名前を検索します。                                                 |       |
|                 | ☑ 出版年 (西暦)                     | 資料が出版された年を検索します。出版年は西暦4桁で入力してください。                                               |       |
|                 | ISBN / ISSN                    | ISBNまたはISSNを検索します。                                                               |       |
|                 | ☑ 請求記号                         | 国立国会図書館の請求記号を検索します。                                                              |       |
|                 | ✔ 資料種別 ⑦                       | 図書、雑誌などの資料の種別を検索します。                                                             |       |
| イトル             | ☑ 資料形態 ⑦                       | デジタル、紙などの資料の記録形式を検索することができます。                                                    | ~     |
|                 | □ 所蔵機関 ⑦                       | 資料を所蔵している図書館の名前で検索することができます。主に「国立国会図書館総合                                         |       |
|                 |                                | 目録ネットワーク(ゆにかねっと)」で連携された全国の都道府県立図書館及び政令指定                                         |       |
| RAF (ESNE)      |                                | 都市立図書館が対象です。このほかに、よく利用する図書館を設定する機能があります                                          |       |
| r Y Y           |                                | (ヘルプ>パーソナライス設定を参照)。                                                              |       |
| 料種別 ⑦           | Pfr.咸地易Pfr                     | 東京本館、関西館、国際子ども図書館とその各サービスポイントを指定して資料を検索す<br>ニューンが「キャーキー                          | ~     |
| 図書              |                                | ることができます。                                                                        |       |
| 録音資料            |                                | NDLリーデと連携しているテーダハー人で指定して快楽することができます。<br>旧書書・陪事者のは姿料か、単純が提供する姿料のコークションが使売することができま |       |
| CI II S ROF (T) |                                | 光星書、障害有问り貝科や、当時が提供する貝科のコレジジョンを検索することができま                                         |       |
| デジタル            | マンターネット開発                      | ッ。<br>の インターマットの公開状態を指定して絵表することができます                                             | ~     |
|                 | 日次・記事                          | 本の日次や雑誌の記事を検索することができます。                                                          |       |
| 項目追加            | Comore and a                   |                                                                                  | ‡を閉じる |
|                 | 各種番号                           | 調べ方の案内を見る >                                                                      |       |
|                 | <ul> <li>レポート番号(雑誌)</li> </ul> | 記事) ②                                                                            |       |

「ログインなしで閲覧可能」および「送信サービスで閲覧可能」にチェックを入れて検索 してください。

| 資料種別 ⑦                                                                      | ^      |
|-----------------------------------------------------------------------------|--------|
| 🔽 図書 (1803) 🔽 雑誌 (267) 🔽 新聞 🗹 和古書・漢籍 (3) 🗹 博士論文 (39) 🗹 地図 🗹 楽譜 🗹 webサイト (2) |        |
| ☑ 電子書籍・電子雑誌(17) 🔽 電子資料 🔽 映像資料(2) 🔽 録音資料 🗹 規格・テクニカルリポート類 🗹 文書・図像類(27) 🧃 すべて  | ¥<br>除 |
| 雄誌記事等                                                                       |        |
| 資料形態 ⑦                                                                      | ^      |
| ✔ デジタル (2159) 🖌 紙 (1925) 🖌 マイクロ (320) 🖌 記録メディア (27) すべて解除                   |        |
| インターネット閲覧 ⑦                                                                 | ^      |
| 🗹 ログインなしで閲覧可能(237) 🛛 送信サービスで閲覧可能(1922) 🗌 国立国会図書館内限定(3) 🗌 所蔵館の館内限定で閲覧可能      |        |
| □送信サービスで閲覧可能(障害者向け資料)(1415) □購入して閲覧可能 □デジタルデータなし すべて選択                      |        |
|                                                                             |        |

5) 国立国会図書館の「利用者登録」について

「利用者登録」をすると、国立国会図書館の書庫資料やデジタルコレクションで公開し ている絶版資料を閲覧できる他、論文の複写物を郵送で自宅に送ってもらうことができ ます。複写料金は、A4 サイズ(白黒)1枚27.5円(税込)・発送事務手数料275円です。 登録方法は、国立立国会図書館ホームページ「利用者登録」をご確認ください。

| の<br>Natio                                                                                                    | ● 国立国会図書館<br>National Diet Library, Japan                         |                                                                                                    |                                                                                         |                                                                                            |                                                                                        |                                                                                          |  |  |  |  |  |  |
|----------------------------------------------------------------------------------------------------|-------------------------------------------------------------------|----------------------------------------------------------------------------------------------------|-----------------------------------------------------------------------------------------|--------------------------------------------------------------------------------------------|----------------------------------------------------------------------------------------|------------------------------------------------------------------------------------------|--|--|--|--|--|--|
| \land ホーム                                                                                                    | ▶ 国会関連情報                                                          | ✔ 資料・情報の利用                                                                                                    | ✔ 来館案内                                                                                  | ▼ 事業紹介                                                                                     | ▶ 関係者の方へ                                                                               | ◆ 国立国会図書館について                                                                            |  |  |  |  |  |  |
| <u>ホーム</u> > 国立国会                                                                                                    | <u>ホーム</u> > 国立国会図書館の利用者登録(個人) について                               |                                                                                                    |                                                                                         |                                                                                            |                                                                                        |                                                                                          |  |  |  |  |  |  |
| <ul> <li>         国立国会(<br/>者登録(<br/>て)         </li> <li>         国立国会回         <ul> <li>(個人)に</li> <li>(個人)に</li> </ul> </li> </ul> | 図書館の利用<br>個人) (こつい)<br>館の利用者登録<br>入いて:本登録<br>館の利用者登録<br>Dいて: 簡易登録 | 国立国会図書館は、我が<br>貴重な文化的な財産とし<br>ご利用にあたっては利用<br>また、利用者登録をして<br>す。<br>国立国会図書館では個人<br>ステムへの不正アクセス<br>たします。<br>「個人情報の取扱いにつ | の利用者<br>国唯一の国立図<br>て、長期にわたさ<br>者登録をしていれ<br>いただくことで、<br>情報の保護に関う<br>ができないように<br>いて」をご参照く | (個人)     (<br>信館として、主と<br>つて保存し、国民<br>ごだき、責任を持<br>当館を十分に活<br>する基準等を定め<br>こ万全を期し、使<br>ください。 | ) について<br>して納本制度に基づ<br>の利用に供すること<br>った利用をお願いし<br>用していただくことが<br>、個人情報の適正な<br>用目的が終了した後、 | いて収集した資料をわが国の<br>を任務としています。資料の<br>ています。<br>ができるようになっていま<br>取扱いに努めております。シ<br>速やかにかつ確実に廃棄い |  |  |  |  |  |  |

# 9. 学術論文・雑誌記事を探す

### 9-1. <CiNii Research( $\forall$ /=r J $\forall$ -)>

国立国会図書館の雑誌記事索引や大学等が発行している研究紀要および 国内の学協会の学術雑誌の記事検索のほか、各大学所蔵の本を一括で 検索することができます。本文を閲覧できる論文もあります。

 図書館トップページ [調べる・探す] - [論文・雑誌記事] - [CiNii Research] を クリックします。

| スマートフ  | ォンなど学外から利用する          | 場合は、 <mark>学外</mark> をタップしてご利用ください。                                                                                                    |        |           |
|--------|-----------------------|----------------------------------------------------------------------------------------------------|--------|-----------|
| 対<br>象 | データベース名               | 概要                                                                                                    | 学<br>外 | アクセ<br>ス数 |
|        | <u>CiNii Research</u> | 国内の雑誌論文や書籍、博士論文、研究データを一括<br>で検索することができます。CiNii Articles のすべてを<br>網羅しており、2022年4月1日以降は、CiNii Articles<br>が終了、CiNii Research が論文検索機能を引き継ぎ<br>ます。 |        | 無制限       |

2)検索したいキーワードを入力し、[検索]をクリックします。

|       |            | C  | iN | Jii  | Research |             |      |
|-------|------------|----|----|------|----------|-------------|------|
| キリスト教 | 美術         |    |    |      |          | $\mathbf{}$ | 検索   |
| すべて   | 研究データ<br>- | 論文 | 本  | 博士論文 | プロジェクト   | ~           | 詳細検索 |

3)検索結果の一覧が表示されて、論文や本の検索結果件数が一目でわかります。

| キリスト教      | 美術         |           |          |           |                          | 検索             |
|------------|------------|-----------|----------|-----------|--------------------------|----------------|
| すべて<br>909 | 研究データ<br>0 | 論文<br>316 | 本<br>407 | 博士論文<br>8 | プロジェクト<br><sup>178</sup> | ◇ 詳細検索         |
|            |            |           |          |           |                          | [4/            |
|            |            |           |          |           |                          | CiNiiのサービスに関する |

4)検索結果は、論文と本が一緒に表示されます。

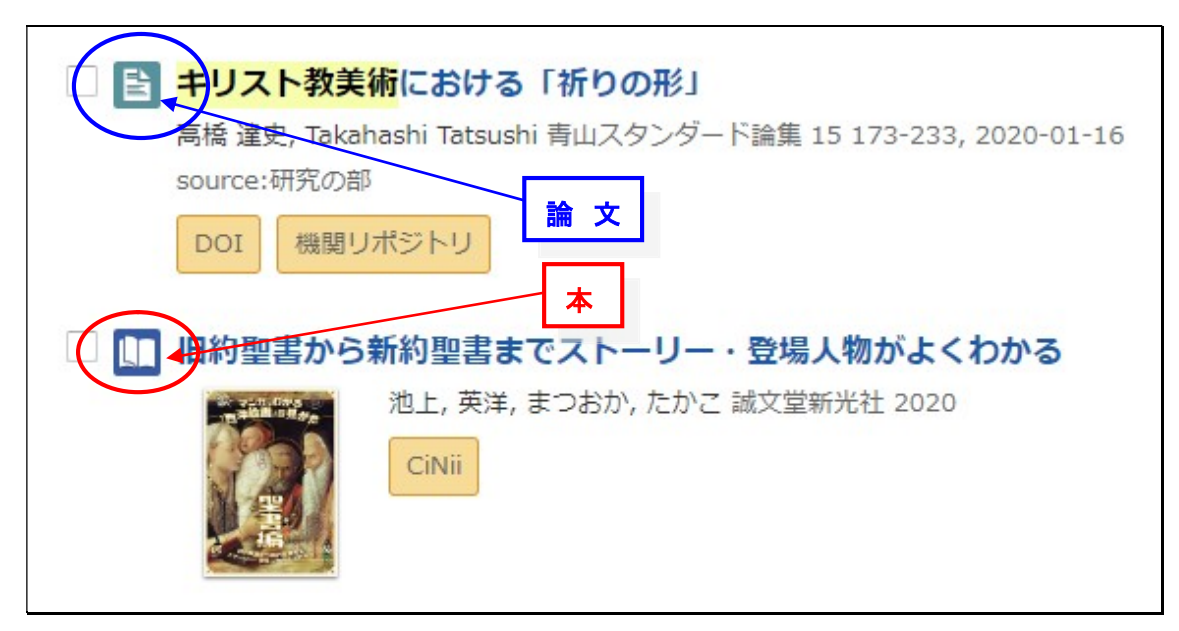

5) 論文名や本のタイトルをクリックすると詳細表示を開きます。

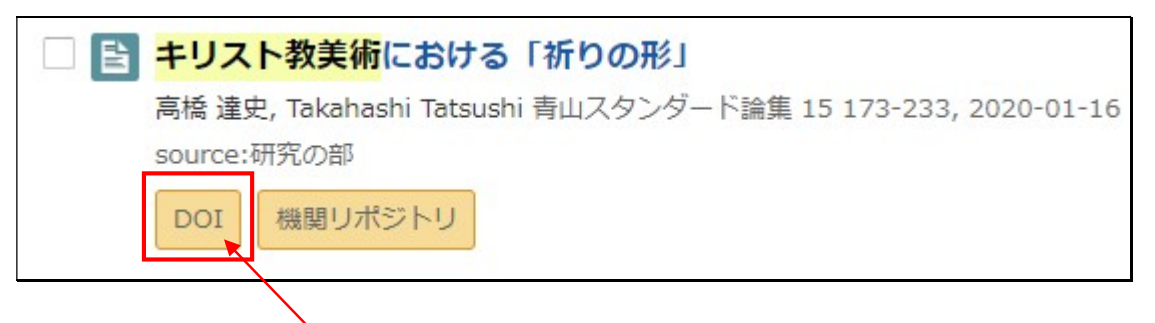

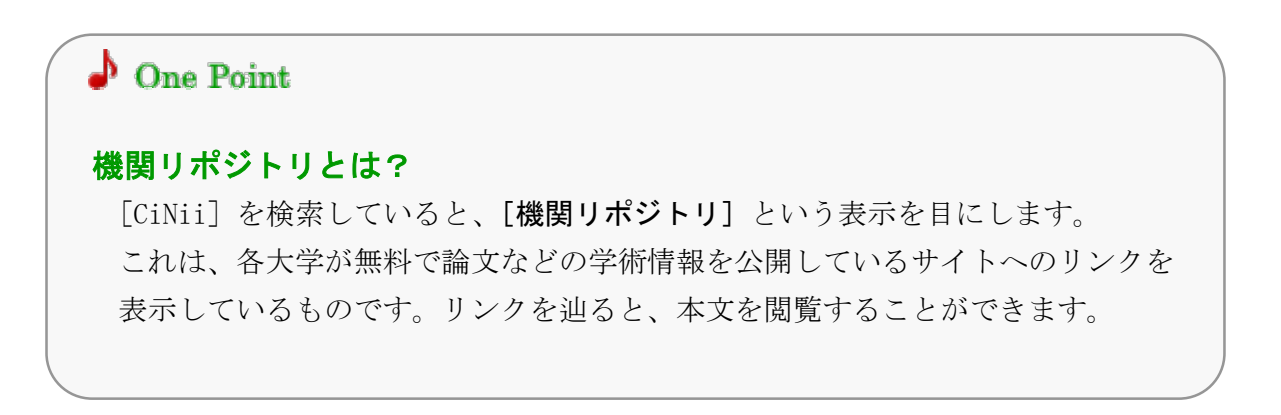

論文の本文へのリンクが無い場合は、下記をメモし、清泉女子大学蔵書検索(OPAC)で 清泉に探している論文が掲載された雑誌があるか検索してください。

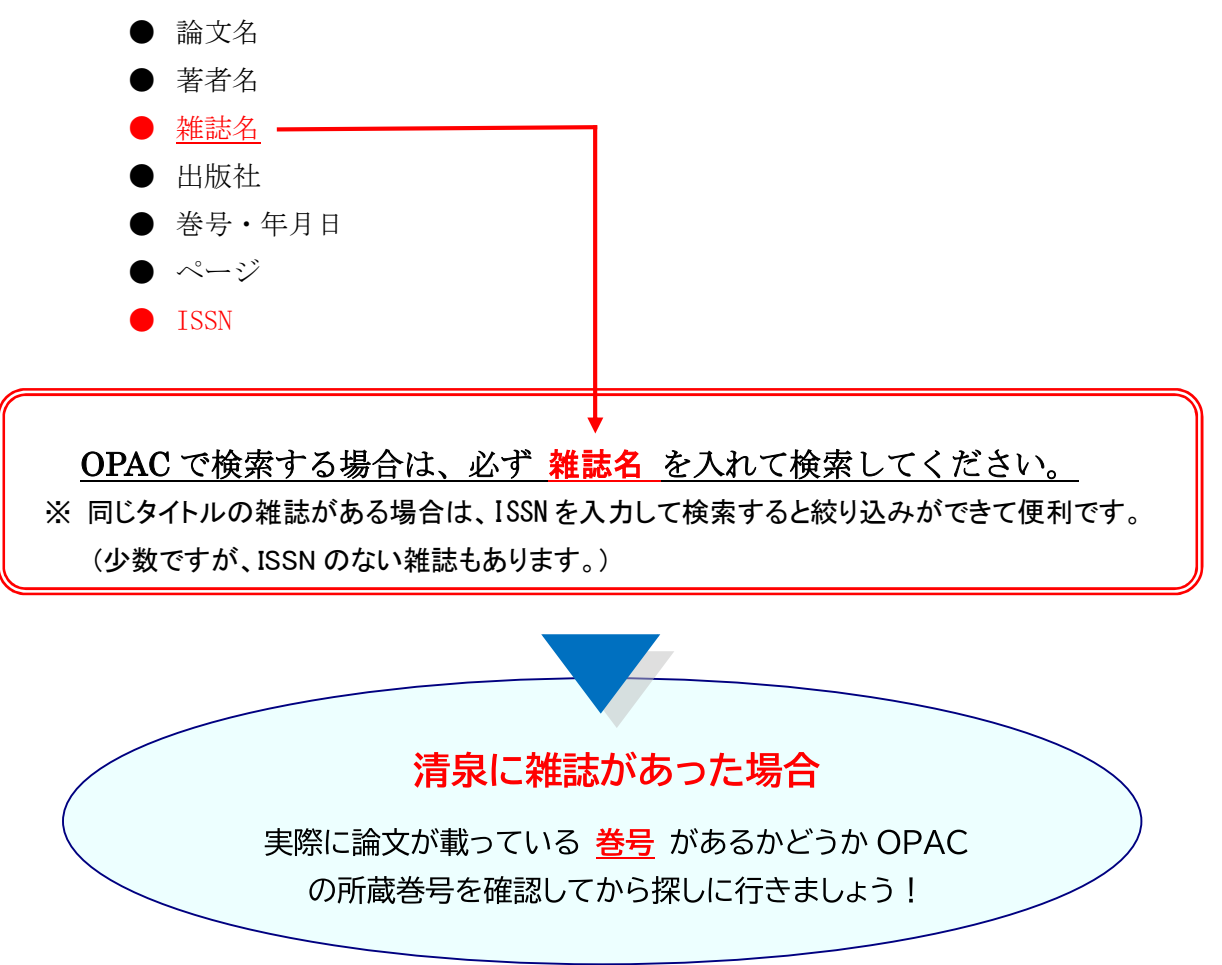

### ※ 清泉女子大学蔵書検索(OPAC)の雑誌所蔵の見方

|      | 史學雑誌<br>シガクザッシ<br>東京:史學會,1892-<br>雑誌            | ■ 新着を通 | £1     |                     | 「受入継<br>の<br>場合、<br>最<br>しています | も」が「継続中」<br>と新号の受入を<br>-。 |
|------|-------------------------------------------------|--------|--------|---------------------|--------------------------------|---------------------------|
| 雑誌の所 | 酨                                               | _      |        |                     |                                |                           |
| No.  | 所蔵巻号                                            | 請求記号   | 所在     | 所蔵年                 | 受入継続                           | XE                        |
| 1    | 37-49;5-55,56(1-4),58(1-<br>6),59-127,128(1-9)+ |        | B2F和雑誌 | 1892-1893;1894-2019 | 継続中                            | 最新の数ヶ月分は1F雑誌架に<br>あります    |

- 所蔵巻号は、図書館で所蔵している雑誌の巻号を記載したものです。
   所蔵巻号後ろの「+」は、継続して受け入れていることを示す記号です。
   託産年は、図書館で託産している雑誌の年早等囲た記載したすのです。
- 所蔵年は、図書館で所蔵している雑誌の年号範囲を記載したものです。

# 10. 新聞記事を探す

図書館では、以下の新聞をデータベース(電子記事)で読むことができます。 【国内の新聞】

- ・朝日新聞(朝日新聞クロスサーチ)
- ・読売新聞(ヨミダス)
- 毎日新聞(毎索)
- ・日本経済新聞(日経バリューサーチ)
- ·琉球新報
- ・沖縄タイムス

【海外の新聞】

• The Times Digital Archive 1785-2014

## 10-1. <朝日新聞クロスサーチ(朝日新聞データベース)>

### (学外からの利用は、p.41を参照)

1879年(明治12年)創刊以降の朝日新聞記事全文や『AERA』、 『週刊朝日』、『知恵蔵』の記事、各界の著名人の人物検索ができます。

### 1) 図書館トップページ [調べる・探す] - [新聞記事] -

| 新聞語          | 记事                                            |                                 |                                                                                          |                      |                   |
|--------------|-----------------------------------------------|---------------------------------|------------------------------------------------------------------------------------------|----------------------|-------------------|
| スマートフ        | 'ォンなど学外フ                                      | から利用する場                         | 合は、 <mark>学外</mark> をタップしてご利用ください。                                                       |                      |                   |
| 対象           | データへ                                          | バース名                            | 概要                                                                                       | 学<br>外               | ア<br>ク<br>セス<br>数 |
|              | <u>朝日新聞ク</u><br><u>チ(朝日新</u><br><u>ベース)</u> 〔 | <u>ロスサー</u><br><u>間データ</u><br>□ | 朝日新聞の1879年(明治12年)の創刊から当日の朝<br>刊までの新聞記事が収録されています。また<br>『AERA』や『週刊朝日』のほか人物情報も収録さ<br>れています。 | <mark>学外</mark><br>[ | 無<br>制<br>限       |
| <b>(</b> 東京) | <u>ヨミダス(</u><br>データベー                         | (読売新聞<br>(ス) []                 | 1874年(明治7年)の創刊号から前日までの読売新<br>聞と1989年(平成元年)9月からのThe Japan<br>News(英字新聞)とが収録されています。        | <mark>学外</mark><br>〔 | 2                 |

[朝日新聞クロスサーチ(朝日新聞データベース)]をクリックします。

 2) [朝日新聞クロスサーチ]が開いたら、1985年以降の記事を検索したい場合は、 検索ボックスに調べたいキーワードを入力し、[横断検索]をクリックします。

| 朝日新聞2027<br>TOP<br>記事 1985~<br>縮刷版 ~1999 | <sup>サーチ</sup><br>見たい項目は、<br>タブで切り替えま | <b>5</b> 世 歴史写<br>データ<br>IIビジ | 真アーカイブ(オブション)のシステム<br>ペース(オブション)はシステム改善中<br>ュアルをご利用ください。 | 辺り替えは4月1日となります。また、人物<br>の、現時点ではご利用できません。開業 |
|------------------------------------------|---------------------------------------|-------------------------------|----------------------------------------------------------|--------------------------------------------|
| キーワード検索                                  |                                       | 平和 活動                         |                                                          | ク 横断検索                                     |
| 日付検索<br>                                 | ジャンル検索                                |                               |                                                          |                                            |
| 戦前の外地版                                   | 記事 1985~ 縮刷                           | 仮~1999 英文ニュース                 |                                                          |                                            |
| 現代用語                                     | 最新号(記事テキスト)                           | 天声人語・オピニオン                    | 時事に強くなる                                                  | 就活応援                                       |
| 英文ニュース                                   | 教育・科学・環境                              | エンタメ                          | 文化                                                       | くらし・健康                                     |
| 人物                                       | 読書・書評                                 | 人気の企画・長期連載                    | スポーツ                                                     | 社会・話題                                      |
| アサヒグラフ                                   | 朝日新聞デジタル独自記事                          | よみがな付きの記事                     |                                                          |                                            |
| 歴史写真                                     | 最新号(記事テキスト)                           |                               |                                                          |                                            |

左側のタブで切り替えて利用してください。

3)検索結果の一覧が表示されるので、見たい記事をクリックします。 検索結果は、コンテンツ別と適合度順の2種類から検索結果を一覧できます。

| 平和 運動                                | X Ω 横断検索                    |
|--------------------------------------|-----------------------------|
| <b>検索結果一覧</b><br>コンテンツ別 適合度順         |                             |
| 記事 1985~ 30,775 件                    | 縮刷版 ~1999 5,914 件           |
| 広島の警備、過去最大規模 安倍氏銃撃踏まえ 5月にG7サミット      | ○今三日午后四時より(大江座の政談演説会の演題と弁士) |
| 2023年02月19日朝刊 2社会                    | 1882年06月03日大阪/朝刊            |
| 核廃絶、機運高めるカギは 元広島平和文化センター理事長、スティーブン・リ | 寄書 英国改進党内閣の辞職 在東京 秋山生【大阪】   |
| ーパーさん/中国・共通                          | 1885年06月25日大阪/朝刊            |
| 2023年02月18日 朝刊広島1・2地方                | 欧州の平和 【大阪】                  |
| 滋賀といえば西川貴教さん、なぜ? あふれる故郷愛、イメージ定着の理由探る | 1887年12月08日大阪/  朝刊          |
| ✓滋賀県                                 | ロースペリー伯の演説                  |
| 2023年02月17日朝刊滋賀全県・1地方                | 1894年03月28日東京/朝刊            |
| 選挙妨害容疑で追送検 安倍氏銃撃、県警の捜査終結 【大阪】        | 欧州諸国と亜弗利加問題外二件              |
| 2023年02月14日 朝刊 1社会                   | 1894年06月20日東京/朝刊            |

4) 記事をクリックすると、発行日や掲載面、文字数などの情報と記事全文が表示されます。

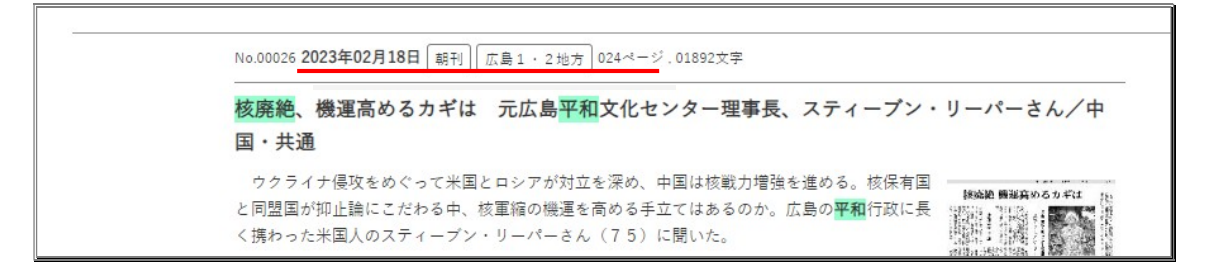

※ 記事によっては、PDF ファイル形式の切り抜きイメージで見ることができます。

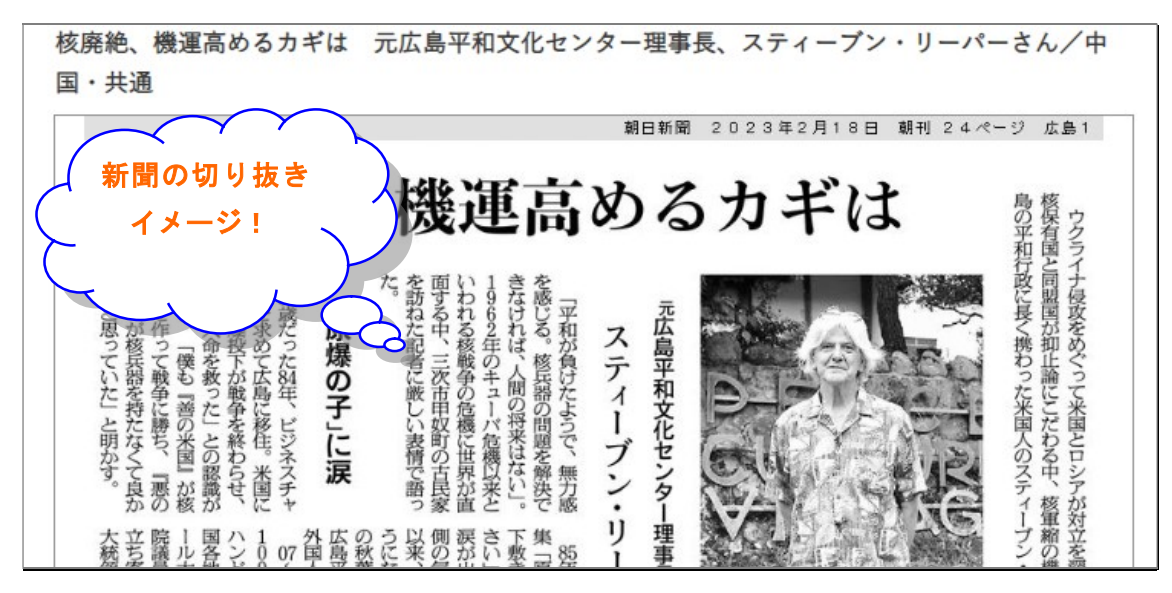

| (F   | <sup>z</sup> 和 運動 核廃絶 | ★ 横断枝      | English       | 使い方 ⑦ 利用規プ   | ⊡¤グアウト |
|------|-----------------------|------------|---------------|--------------|--------|
|      | 1                     | 🖶 印刷       |               |              | ×      |
| ○ 50 |                       |            |               |              | 示 📑 印刷 |
|      |                       |            | No.00026 2023 | 3年02月18日 朝刊  | 1      |
|      |                       | Q#         | 広島1・2地7       | 方 024ページ,018 | 92文字   |
|      |                       |            | 核廃絶、機         | 運高めるカギ       | は元広    |
|      |                       | <b>∏</b> ₽ | 島平和文化         | センター理事       | 長、ステ   |

※ 終了する場合は、トップページ右上の [ログアウト] をクリックして終了して ください。

## 10-2. <ヨミダス(読売新聞データベース)>

(学外からの利用は、p.41を参照)

1874年(明治7年)創刊号から当日までの読売新聞 と1989年(平成元年) 9月からのThe Japan News(英字新聞)が収録されています。

1) 図書館トップページ [調べる・探す] - [新聞記事] -

| [3]   | 売売新聞データベース<br>/                              | ( <b>ヨミダス)]</b> をクリックします。                                                                |                       |                       |
|-------|----------------------------------------------|------------------------------------------------------------------------------------------|-----------------------|-----------------------|
| 新聞詞   | 記事                                           |                                                                                          |                       |                       |
| スマートフ | 7ォンなど学外から利用する場                               | 合は、 <mark>学外</mark> をタップしてご利用ください。                                                       |                       |                       |
| 対象    | データベース名                                      | 概要                                                                                       | 学<br>外                | ア<br>ク<br>セ<br>ス<br>数 |
|       | 朝日新聞クロスサー<br><u>チ(朝日新聞データ</u><br><u>ベース)</u> | 朝日新聞の1879年(明治12年)の創刊から当日の朝<br>刊までの新聞記事が収録されています。また<br>『AERA』や『週刊朝日』のほか人物情報も収録さ<br>れています。 | <mark>学外</mark><br>[] | 無<br>制<br>限           |
| 18(7) | <u>ヨミダス(読売新聞</u><br>データベース)                  | 1874年(明治7年)の創刊号から前日までの読売新<br>聞と1989年(平成元年)9月からのThe Japan<br>News(英字新聞)とが収録されています。        | <mark>学外</mark><br>[  | 2                     |

| Service |                            |                             | <ul> <li>         らっプ         </li> <li>         マイ記事         </li> </ul> | 会<br>マイ検索<br>ログイン情報<br>English | <b>⑦</b><br>ヘルプ |
|---------|----------------------------|-----------------------------|---------------------------------------------------------------------------|--------------------------------|-----------------|
|         | 読売新聞<br><sup>(1874~)</sup> | 紙面を見る<br><sup>(2023~)</sup> | The Japan News                                                            | 現代人名録                          |                 |
| 訪       | 売新聞                        |                             |                                                                           |                                |                 |
| 187     | 4年(明治7年)からの記事をご覧いたた        | ざけます。                       |                                                                           |                                |                 |
|         | 検索語を入力                     |                             |                                                                           | Q                              |                 |
|         |                            | 十詳細条                        | 牛を指定する                                                                    |                                |                 |
|         |                            |                             |                                                                           |                                |                 |

- ※ 終了する場合は、[ログアウト]をクリックして終了してください。
- ※ ヨミダスは、2 アクセスの契約数のため、利用ができない場合は 時間をおいて再度アクセスしてみてください。

# 11. おすすめデータベース

# 11-1. $\langle JapanKnowledge(ジャパンナレッジ) \rangle$

### (学外からの利用は、p.41を参照)

80以上の辞書や事典を横断検索できます。百科事典や国語辞典、用語事典、 各言語辞典のほか日本古典文学全集も全巻本文を読むことができます。

1) 図書館トップページ [調べる・探す] - [辞書・事典] -

| 辞書・  | 事典                              |                                                               |        |             | 図書館        | _ |
|------|---------------------------------|---------------------------------------------------------------|--------|-------------|------------|---|
|      |                                 |                                                               |        |             | 図書館        | _ |
| マートフ | ォンなど学外から利用する                    | 場合は、 <mark>学外</mark> をタップしてご利用ください。                           |        |             | 図書館からのお知らせ | _ |
|      |                                 |                                                               |        | 7           | 調べる・探す     |   |
| 対象   | データベース名                         | 概要                                                            | 学<br>外 | クセス         | 本・雑誌       | _ |
|      |                                 |                                                               |        | 釵           | 論文・雑誌記事    | _ |
| 87   | JapanKnowledge                  | 日本大百科全書や日本国語大辞典のほか語学や人<br>名、情報など50以上の辞書・事典を一括検索するこ<br>とができます。 | 学外     | 無<br>制<br>限 | 新聞記事       |   |
| 圖內   | <u>ブリタニカ・オンラ</u><br>イン・ジャパン [[] | プリタニカ国際大百科事典の大項目の「読む事<br>典」、小項目の「引く事典」、国際年鑑での「世界              | 学外     | 無制          | 辞書・辞典      | = |
|      |                                 | の動き」を収録した百科事典のデータベースです。                                       |        | 限           | 1.11.14.40 |   |

[JapanKnowledge] をクリックします。

2) 画面中央の [ログイン] をクリックします。

| JapanKnowledge Lib 法人向け      | コンテンツ 使い方/サポート                                                          |
|------------------------------|-------------------------------------------------------------------------|
| 基本検索 詳細(個別)検索 本棚             |                                                                         |
| ◆) ログインする 学認 (GakuNin) でログイン | <ul> <li>&gt; 新規契約のご案内</li> <li>&gt; 利用料金</li> <li>&gt; 会員規約</li> </ul> |
| お知らせ一覧 🔊                     | > 各種資料/申込書                                                              |
| 2024年03月12日 「日本統計年鑑」令和6年版を公開 | ▶ ジャパンナレッジLibとは                                                         |

### <JapanKnowledge の主な収録コンテンツ>

以下の各コンテンツは、「詳細(個別)検索」のプルダウンより選択してください。

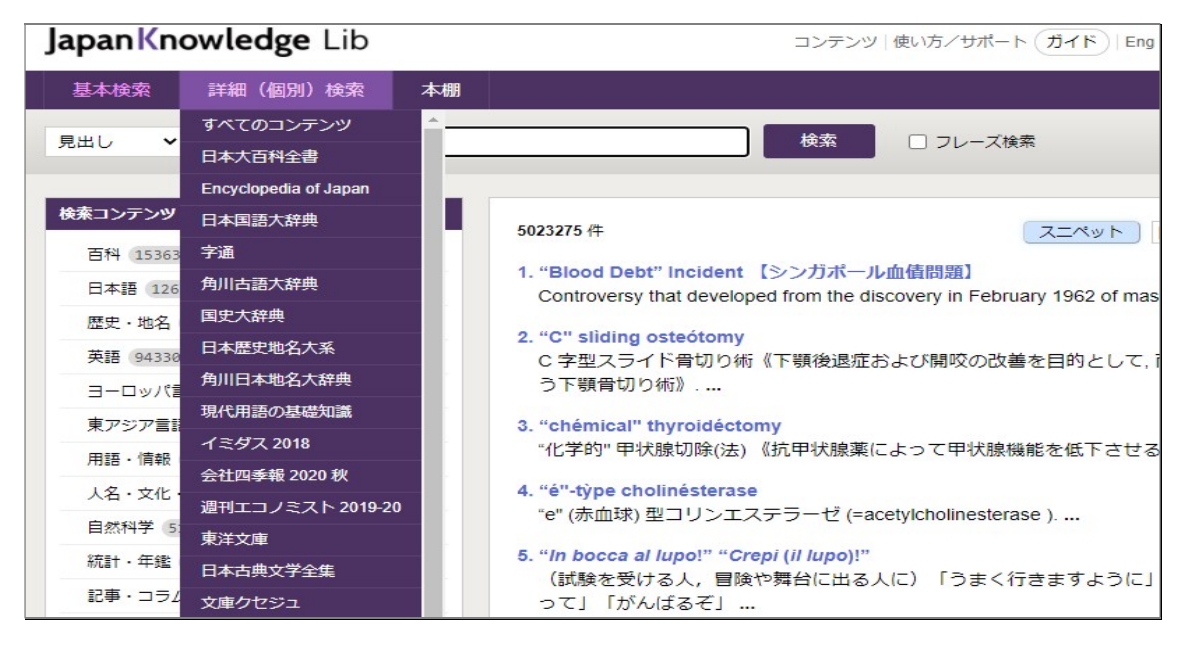

### 【日本大百科全書】

日本大百科全書の全26巻にわたる内容を網羅しています。 項目によっては、日本大百科全書内の関連項目へのリンクや項目に関する「参考文献」 が画面右側に収録されています。

| 『旧約聖書』 ▲                                                                                                    | 西廂記(せいしょうき)                                                                                                    |
|----------------------------------------------------------------------------------------------------|----------------------------------------------------------------------------------------------------|
| 「旧約」ということばはキリスト者のことばで、ユダヤ教徒は、これを内容に従って「タナッハ」<br>Tanachとよぶ。「律法」Torah、「預言書」Nabirim、「諸書」Chethubimの頭文字をあわせたもので<br>ある。<br>[赤司道雄]<br>イスラエルの歴史                                                                                                    | 日次 ▲<br>『旧約聖書』<br>イスラエルの歴史<br>『旧約聖書』の構成と各書の成立<br>『新約聖書』<br>福音書<br>『新約聖書』の構成                                     |
| 『旧約聖書』各書の成立過程とその構成を知るには、歴史的背景の理解が必要である。<br>エジプトの奴隷であったヘブライ諸族は、紀元前13世紀、モーセに率いられてカナーンに解放の地<br>を求め、エジプトを脱出する。この困難な事業を果たすため、モーセは、彼らの共通の祖アブラハ<br>ム、イサク、ヤコブの神、ヤーウェを唯一の神として拝むこと、ヤーウェは彼らをとくに選んだ民イ<br>スラエルとして民祖への約束であるカナーンの地を与えることを説き、民族一神教と選民信仰の基礎 | 「パウロの書前」         「牧会書前」           「な気書前」         「公司書前」           「コハネ黙示録」         『新約聖書』の成立           聖書の写本、翻訳 |
| を据えた。モーセは、ヨルダン川の対岸に南部最大のオアシスの町エリコを目前にして死ぬが、その<br>遺志はヨシュアに受け継がれ、ヨルダン川を渡りカナーン征服に向かう。イスラエル十二支族は、そ<br>れぞれの指導者である士師(しし)(裁き人)のもとに協力しながら原住民を征服し、カナーン全域<br>を各支族に分けて定着していく。これが前12~前11世紀の士師時代である。                                                    | 関連項目 ▲<br>イスラエル王国<br>エキュメニズム                                                                                    |
| このころ、ペリシテが西岸から侵入し、カナーンはペリシテ人の地――パレスチナ――とよばれる<br>ようになる。これに対抗するため全支族を統率する王の出現が望まれ、十二支族の宗教連合はサウル<br>王のもとに国家となる。                                                                                                    | カノン<br>契約<br>最後の晩餐<br>死海文書                                                                                      |

(『日本大百科全書』の「聖書」を調べた画面)

### 【日本国語大辞典】

我が国最大の国語辞典である日本国語大辞典全13巻の内容を網羅しています。 言葉の成り立ち、意味や用法の変遷、言葉の歴史など国語学や国文学に留まらず、様々 な分野の研究に役立つ辞典です。

| 日本国語大辞典                                                                      |
|------------------------------------------------------------------------------|
|                                                                              |
| せい-せん【清泉】                                                                    |
|                                                                              |
| 解説•用例                                                                        |
| [名]                                                                          |
|                                                                              |
| 水の清くすんだ泉。しみず。                                                                |
| *凌雲集[814]夏日左大将軍藤冬嗣閑居院〈嵯峨天皇〉「暫対=清泉-滌=煩慮-、况乎寂寞日成*歓」                            |
| * サントスの御作業〔1591〕 →・サンマチヤス「ミチニテ ジュウニノxeixen(セイセン)ヲ ミッケ、ソレヲノミ<br>テ ヲウ キニ ヨロコビ」 |

(『日本国語大辞典』で「清泉」を調べた画面)

#### 【現代用語の基礎知識】

「現代用語の基礎知識」は、今を読み解くための時事用語や流行語を、各ジャンルから精選し、解説した現代用語事典です。

国際情勢や経済・政治・福祉・行政など日本の難局を明解に解説する専門知識・基礎 語のみならず、文化・芸術・科学・流行語・トリビアまで幅広くピックアップしてい ます。

### 現代用語の基礎知識

総合目次 > 科学・医療【2023】 > 医学【2023】 > 治療法と医療環境【2023】 > オンライン診療【2023】

## オンライン診療【2023】

スマートフォンやインターネットなどを用い、自宅にいながら医師の診察を受けられる診療。医師不 足の地域での医療の充実のため導入が進んだ。さらにコロナ禍を受け拡大し、対応する医療機関も大 幅に増えた。初診はかかりつけ医による診療が原則だが、かかりつけ医がいない患者でも2022年1月 には、患者の医学的情報が得られる場合や事前の相談などの条件付きで認められた。

(『現代用語の基礎知識』で「オンライン診療」を調べた画面)

### 【日本古典文学全集】

記紀・萬葉などの古代文学から、源氏物語などの中古文学、平家物語などの中世文学、 近松・西鶴などの近世文学まで、日本人としてぜひ読んでおきたい珠玉の名作をバラ ンスよく選び、88巻に収めた全集です。

|                  |                         | 範囲:      | 条件:         |
|------------------|-------------------------|----------|-------------|
| 詳細検索の種類を選ぶ       | あはれ                     | 古典本文     | ▼ 部分一致 ▼    |
| 日本古典文学全集         | かつ (AND) <b>▼</b>       | 古典本文     | ▼ 部分一致 ▼    |
|                  | かつ (AND) <b>▼</b>       | 古典本文     | ▼ 部分一致 ▼    |
|                  |                         |          |             |
| 時代 リセット          | □▲新編 日本古典文学全集           |          | >           |
| 上代               |                         |          |             |
| ✓ 中古 54          | 絞り込み: 時代 × ジャンル × 作品名 × |          |             |
| 近世               | 54 作品 (作品内の童段などを一部含む)   |          | スニペット 目録 昇順 |
|                  | 1. 桐壺(源氏物語)             |          | 平安時代(1001~  |
| <b>ジャンル</b> リセット | ● 日本古典の最高傑作――光源氏の波瀾万丈の  | の生涯を描いたス | 大長編         |

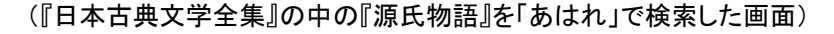

#### ※『日本古典文学全集』の応用的な利用法(異なる作品の中での「ことば」比較)

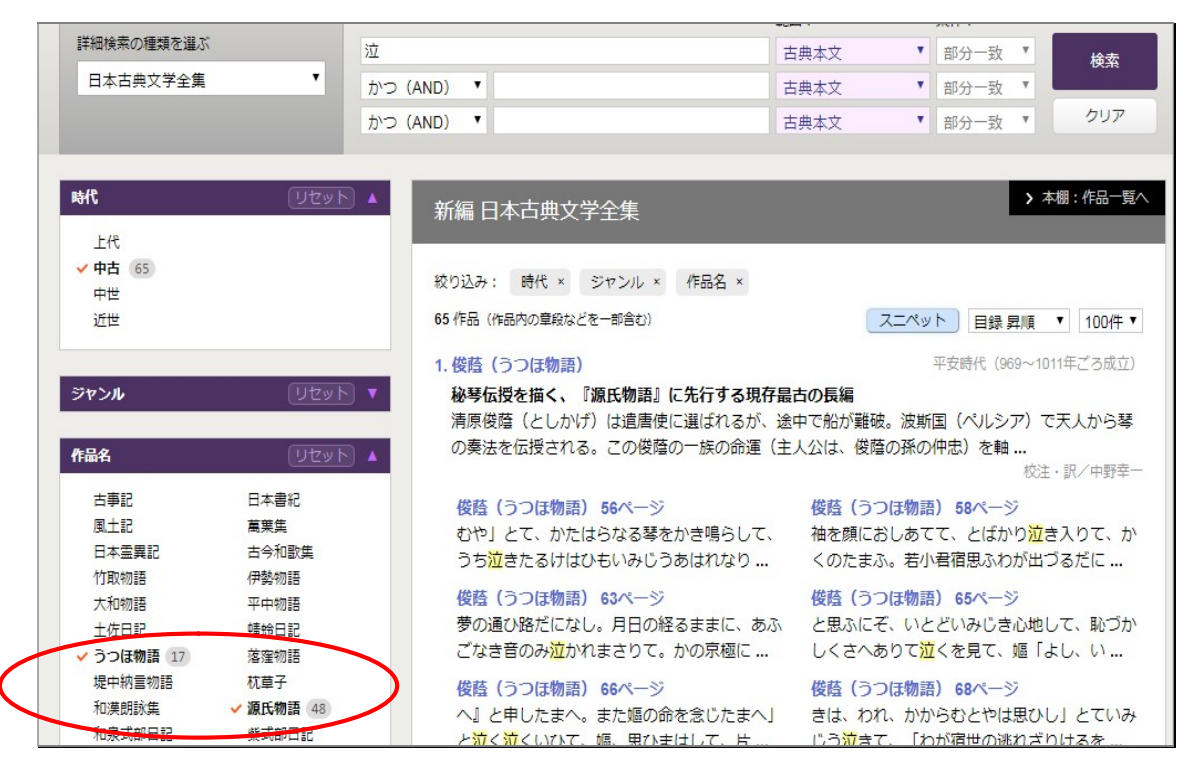

『うつほ物語』と『源氏物語』の中で「泣」という字が、どのような場面で使われているかを一覧で比較して見ることができます。

### 11-2. <東洋経済デジタルコンテンツライブラリー>

(学外からの利用は、p.41を参照)

就職四季報・女子版や会社四季報、週刊東洋経済など東洋経済新報社の コンテンツを横断検索や個別に検索することができます。

1) 図書館トップページ [調べる・探す] - [就活関連情報] -

### [**東洋経済デジタルコンテンツライブラリー**]をクリックします。

| 東洋経済                           | フリー検索<br>フリーク                       | 会社検索 雜誌個別検索 | 就活企業サーチ Q.フ | リー検索                                       | <del>注意な7大学</del> #<br>ログアウト |
|--------------------------------|-------------------------------------|-------------|-------------|--------------------------------------------|------------------------------|
| ТОР                            | 雑誌                                  | 投資情報        | 企業情報        | 財務情報                                       | 人事就職情報                       |
| 新着コンテンツ<br>週刊東洋経済<br>提供開始日:202 | 2/29号:外食 頂上決<br>0年2月21日             | 段           | 詳細をみる       | <mark>DCL紹介</mark> t                       | 活企業サーチ                       |
| 大株主総覧<br>大株主総覧<br>提供開始日:202    | 0年2月17日                             |             | 詳細をみる       | 収録コンテンツや検索                                 | <b>手順、閲覧方法などを詳しく解説</b>       |
| 船港<br>提供開始日:202                | 2/22号:船・港 海の約<br>0年2月14日            | 圣済学         | 詳細をみる       | お知らせはありま                                   | せん。<br>・ドTOP5                |
| 週刊東洋経済<br>版文<br>提供開始日:202      | 2/15号:信じてはいけ <sup>,</sup><br>0年2月7日 | ぬい クスリ・医療   | 詳細をみる       | <mark>】位</mark> 就職四季<br>2位 <sup>業界地図</sup> | 報                            |

#### 〔利用方法〕

### ● 会社検索

就職四季報・女子版や会社四季報、会社四季報 未上場会社版など就職情報 企業に関連する情報誌 16 誌の横断検索を行うことができます。 「媒体を選択」で、情報誌を絞り込むこともできます。

● 雑誌個別検索

東洋経済 DCL に収録された 33 誌の最新号の内容を一覧することができます。

● 就活企業サーチ

会社名を知らなくても、業種、売上高、従業員数、採用実績人数から特定の 業種の企業を絞り込むことができます。

絞り込んだ企業は、[媒体]欄の会社四季報や就職四季報で、企業情報や 就職情報を収集することができます。

※ 終了する場合は、[ログアウト]をクリックして終了してください。

## 11-3. <日経バリューサーチ(日本経済新聞データベース)>

(学外からの利用は、p.41を参照)

2000年以降の日本経済新聞の記事検索のはじめ、業界の市場動向や 競合状況のほか、同じ業界の企業比較などを調べることができます。

- 1) 図書館トップページ [調べる・探す] [就活関連情報] [日経バリューサーチ] を クリックします。
- ※ ログインして、[記事・レポート検索] [ニュース記事・雑誌]をクリックします

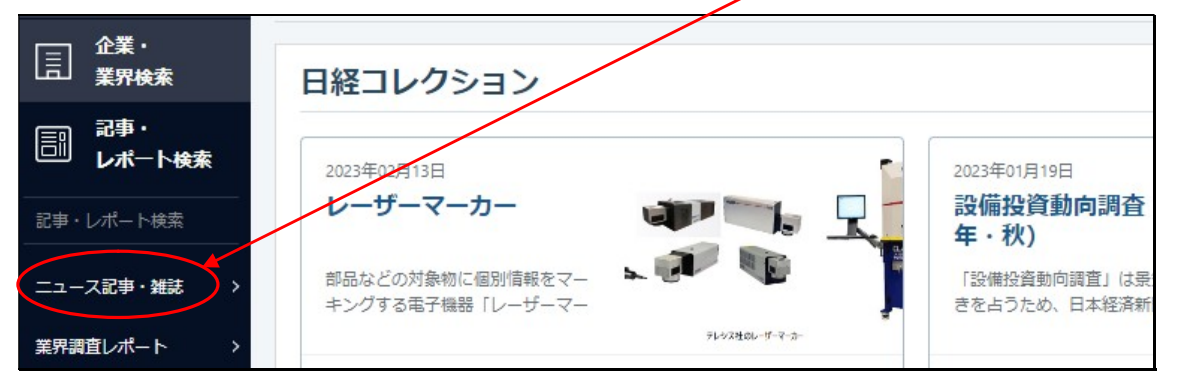

- 「(c)日本経済新聞デジタルメディア」
- ※ [企業] [業界分類から] [生活] [日用品・生活用品] [化粧品・スキンケア]を検索した画面

| û¥            | 企業検索                   |                     |                | 7                     |
|---------------|------------------------|---------------------|----------------|-----------------------|
| ] 業界          | 詳細条件から シナリオから 事業セグメント: | から 地域セグメントから 業界分類から |                |                       |
| 記事・<br>レポート   |                        |                     |                |                       |
| 経済統計・<br>商品情報 | 企業種別▼                  |                     |                | □ 選択した業種を<br>主とする企業のみ |
| 」便利ツール        | 業界大分類                  | 業界中分類               | 黨界小分類          | 企業名                   |
|               | 資源・エネルギー               | ▲ 衣料品・服飾品           | 化粧品・スキンケア      | ▲ 2345 総医研ホールディングス ▲  |
|               | 案材                     | 日用品・生活用品            | 業務用調整化粧品       | 2931 ユーグレナ            |
|               | 機械・エレクトロニクス            | 趣味·娯楽用品             | トイレタリー         | 3521 エコナックホールディングス    |
|               | 輸送機器                   |                     | ベビーフード・用品      | 3840 パス               |
|               | 食品                     | ⇒                   | → ペットフード・用品    | → 4452 花王             |
|               | 生活                     |                     | 日用品・家庭用品       | 4527 ロート製菓            |
|               | 医療医薬・バイオ               |                     | 衛生用紙           | 4534 持田製薬             |
|               | 建設・不動産                 |                     | 食器·生活用陶器       | 4880 セルソース            |
|               | 商社・卸売                  |                     | 文具・事務用品・ロムサプライ | 4901 富士フイルムホールディングス   |
|               | 小売                     |                     | オフィー家具         | 4911 廣生堂              |
|               | 外食・飲食サービス              | •                   | 2 1 · 2 1      | * 4917 マンダム *         |
|               |                        | 業界情報へ               | 業界情報へ          | 企業情報へ                 |
|               |                        |                     |                |                       |

※ 終了する場合は、右上部の [ログアウト] をクリックして終了してください。 ※ 日経バリューサーチは、3 アクセスの契約数のため、利用ができない場合は

時間をおいて再度アクセスしてみてください。

# 12. Seisen Search

### (学外からの利用は、p.41を参照)

Seisen Search とは、本学で契約している事辞典や新聞記事のほか CiNii などに掲載されている本や雑誌、その他様々な電子資料などを まとめて検索することができるサービスです。学外からの利用が可能です。

### 【学内から利用の場合】

1) 図書館トップページの [Seisen Search] タブをクリックします。

| ここに検索語を入力し<br>検索します | )                                | Seisen Sea                                          | rch                   |
|---------------------|----------------------------------|-----------------------------------------------------|-----------------------|
| +                   | Seiser<br>フードを入力                 | n Search                                            |                       |
| Seisen Searcl       | nとは、事典や新聞、本、雑誌<br><u>→Seiser</u> | 、電子資料をまとめて検索するサービスで <sup>、</sup><br><u>Searchとは</u> | <b>ğ</b> <sub>0</sub> |
|                     |                                  |                                                     |                       |

2)検索結果一覧の画面が表示されます。
 学内にある資料は、[請求記号・所在]を表示し、クリックすると、
 図書館の OPAC 画面で貸出状況等を確認することができます。

| 図書館07 0FAU 回面で貝山11/元式 | そ唯認りることかできまり。 |
|-----------------------|---------------|
|                       |               |

| 🛞 Seisen Search                                                  | 平和             |                       | 🗙 オブション 🗸 🤇 新規検索                      |                 |
|------------------------------------------------------------------|----------------|-----------------------|---------------------------------------|-----------------|
| 絞り込み     く                                                       | 64,823 results | <i>a</i>              | Save Search / View Saved              | Sorted by 適合度 ~ |
| <ul> <li>本文あり</li> <li>学術文献(査読論文など)</li> <li>オープンアクセス</li> </ul> | 1              | <b>P和論</b> 加藤尚武憲:加藤,前 | i武(1937-); カトウ, ヒサタケ ; その炮<br>音, 2025 | □ 2 ?? ≌ …      |
| 回書館カタログ           学内提供サービス以外を追加                                  |                | ♥ , 108 Ka86 14       | 2F限架                                  |                 |
| 資料タイプ 🔺                                                          |                |                       |                                       |                 |

〔絞り込み機能について〕

- 本文あり ・・・ 全文が読める電子ブックや本文を閲覧できる論文に絞り込むことができます。
- 学術文献(査読論文など) ・・・ 学術雑誌へ掲載された論文に絞り込むことができます。
- 図書館カタログ ・・・ 本学図書館で所蔵している本や雑誌に絞り込むことができます。
- オープンアクセス ・・・ 本文が一般に公開されている論文に絞り込むことができます。
- 学内提供サービス以外を追加・・・本学で契約していない資料を含みます。本学に所蔵の ない資料を入手したい場合は、カウンターにご相談ください。

# 13. 学外からのデータベースの利用方法

図書館が契約している有用なデータベースを、自宅やスマートフォンからも利用できる 環境を提供しています。

以下の手順を参考に、便利なデータベースを、いつでも利用したい時に活用してください。

1) 学外からのアクセスは、図書館トップページ下部の

[学外からの電子ブック・データベースの利用はこちら]から入ります。

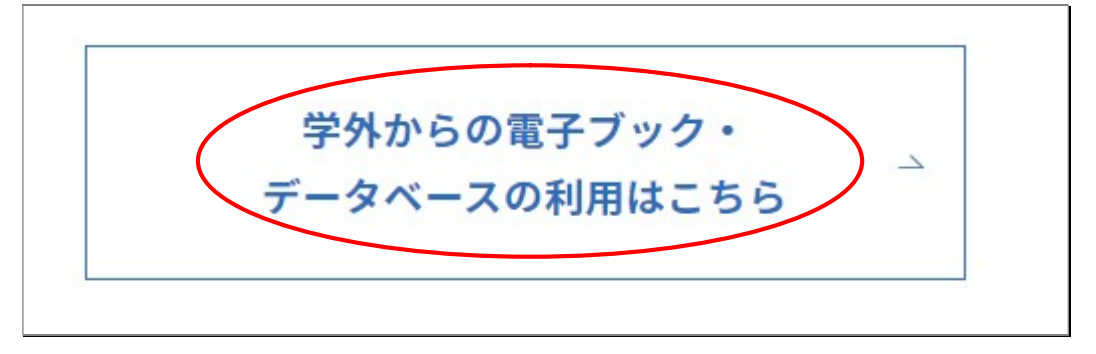

2) 学外アクセスは、MyLOFT というアプリを利用しています。

初めて利用する際は、[MyLOFT の利用方法] ページを必ず読んでから利用してください。 ※MyLOFT は、Google Chrome 以外のブラウザでは利用できません。

清泉女子大学附属図書館 自宅のPCやスマートフォン等、学外から図書館の提供するデータベースにアクセスすることができます。 [重要] 初めて利用する際は、必ず下記のページにて利用方法をご一読ください。 ⇒ MyLOFTの利用方法 [] 図書館では学外アクセスに、MyLOFTというアプリを使用しています。 1. PCの場合は、下記のURLからアクセスしてください。 ⇒ <u>https://app.myloft.xyz/</u> ※ <u>MyLOFTリファレンスガイド(PC用)</u> pdf

※スマートフォンから利用する場合は、アプリを各ストアからインストールしてください。 Android 端末 → Google Play Apple 端末 → App Store

## 14. 著作権について

みなさんは、大学生活に限らず、様々な生活の場面で、著作権に関することに知らず知 らずのうちに、触れていることと思います。

例えば、"好きな音楽を聴く"という行為ひとつとっても、違法なサイトからダウンロー ドをしたり、友達がダウンロードした曲をコピーするような行為は、著作権法という法律 に触れる行為となります。

このように身近なところで、著作権はみなさんの周りを取り巻いています。

ここでは、著作権の基本的な考え方と大学生活において知っておきたい著作権について 説明します。

**著作権とは** … 著作者が創作した著作物に対して持つ権利であり、財産でもあります。 誰かが何かを独自に作成した場合は、大抵著作権という権利が発生する と考えてください。

例えば)

楽曲・映画・写真・絵画・小説・詩・PC ソフト・Web ページなど...

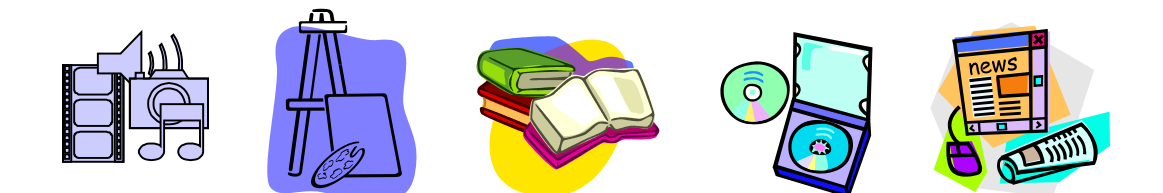

これらの著作物は、著作権を持っている人がいます!

著作権は創作物を作成した人が持つ大切な権利・財産です。 また著作権は世界各国で共通に保護されています。

他の方が作成したものを利用する際は、常に著作権を念頭に置きましょう!

### 【著作権との付き合い方】

<レポートや論文の作成の場合>

レポートや論文を作成する際に、他人の文章や論文などを参考にする場合、引用\*の 範囲内であれば著作者の許諾を得ることなく利用することができます。ただし、 引用の範囲を超えた場合は「転載」となり、著作者の許諾が必要となります。 この場合の他人の文章や論文などとは、印刷物に限らずウェブ上で公開されている ものも含みます。また引用をおこなった場合、その「出典」を明らかにしなければな りません。

※引用とは

参照などの目的で自分の著作物に、他人の著作物の一部分を採録することを言います。

そこでは自分の意見が「主」で、引用部は「従」でなければなりません。

レポートや卒業論文を書く際は、参考とした資料の記載が必須となります。

▶ 著作物を引用する場合や引用・参照した文献リストの 作成については、『レポート・論文の書き方ガイド』をご覧ください。

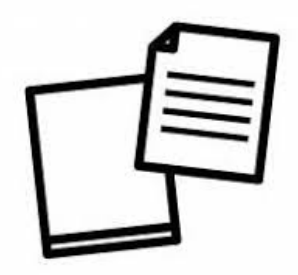

※ レポート・論文作成で困ったときは

図書館では、レポートや論文の作成をはじめとしたライティング全般についての 相談を受け付けるライティングアドバイザーがいます。 文章作成で困った時は、ライティングアドバイザーに相談してください。 <図書館と著作権>

図書館は、著作権法に基づき、利用者に資料の一部分の複製を提供することができま す。ただし、定期刊行物(雑誌や新聞)の最新号や資料の半分を超える複製は許可さ れていません。また、図書館に設置されているコピー機は、上記の複製のために設置 されているので、図書館の資料を複写する以外の目的で使用することも禁止されてい ます。(授業のノートなど図書館の資料以外のコピーはできません。)

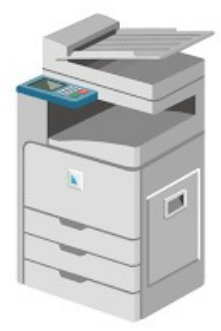

<著作権を詳しく知るには…>

著作権を知るための資料は、図書館にもたくさんありますし、ウェブ上でも公開され ています。ぜひ一度ご自身で確認してみてください。

【参考文献】

『著作権がよ~くわかる本』横溝昇 [ほか], 秀和システム, 2016

[所蔵情報] 所在:1F 開架 請求記号:021.2/C54

『18歳の著作権入門』福井健策,筑摩書房,2015

[所蔵情報] 所在:2F新書 請求記号:新/021.2/F76

『正しいコピペのすすめ:模倣、創造、著作権と私たち』宮武久佳,岩波書店,2017

[所蔵情報] 所在:2F新書 請求記号:新/021.2/Mi85

### 【参考サイト】

公益社団法人著作権情報センター「著作権って何?(はじめての著作権講座)」

<https://www.cric.or.jp/qa/hajime/>(2025 年 2 月 28 日参照)

「大学図書館における著作権問題 Q&A (第10版)」

(国公私立大学図書館協力委員会大学図書館著作権検討委員会作成)

 $< https://julib.jp/wp-content/uploads/2025/02/copyrightQA_v10.pdf >$ 

(2025年2月3日作成)

# 15. レファレンスサービス

### レファレンスサービスとは…

みなさんが、ある事柄を調べていこうとする段階で生じた疑問や質問に対して、 図書館スタッフが調査を支援するサービスのことです。

例えば)

- 探している本がどこにあるのかわからない!
- 読みたい論文が清泉には無いみたいだけど、どうしよう?
- キリスト教の歴史について調べたいけど調べ方がわからない。
- 古い新聞記事を読みたいけど、どうやったら読めるの? etc.

### <u>"どんな小さな質問でもOKです"</u>

図書館を利用する際に生じた様々な疑問・質問は、そのままにせず スタッフにお気軽にお尋ねください。 図書館ホームページのく問い合わせ>からも受付けています。 また、下記のサービスもカウンターで申し込みができます。 他大学図書館への紹介状の発行 他大学から本を借りる(現物貸借) 。論文を複写してもらう(文献複写)

## 付録. 図書館からのお薦め本

<大学生活の入門書>

- 『大学生学びのハンドブック3 訂版』 世界思想社編集部編,世界思想社,2015
  - [所蔵情報] 所在: B1F 開架 請求記号: 377.15/Se22

[内容]

時間割の組み方やノートの取り方など、大学生活を始めるにあたって必要最低限の ことが、図解入りで分かりやすく記述されています。

- 『大学生学びのハンドブック4 訂版』 世界思想社編集部編,世界思想社,2018
  - [所蔵情報] Maruzen eBook Library (電子ブック)に収録

※ 電子ブックの使い方は、p.14 を参照

**『改訂版 知のツールボックス』** 専修大学出版企画委員会編, 専修大学出版局, 2009 [所蔵情報] 所在: B1F 開架 請求記号: 377.15/Se73

[内容] 授業内容からレポートの書き方まで、分かりやすく記述されています。

『新·知のツールボックス』 専修大学出版企画委員会編, 専修大学出版局, 2018

[所蔵情報] Maruzen eBook Library (電子ブック)に収録

※ 電子ブックの使い方は、p.14 を参照

### <情報探索のための文献>

『実践 自分で調べる技術』 宮内泰介,上田昌文著,岩波書店,2020
 [所蔵情報] 所在:2F新書 請求記号:新/002.7/Mi86
 [内容]

論文や本、新聞記事、統計等文献の探し方からフィールドワークの手法、 収集した文献のまとめ方まで、社会科学分野調査の入門書です。

『文献調査法:調査・レポート・論文作成必携:情報リテラシー読本』 毛利和弘,

DB ジャパン編, 2021, 第9版

[所蔵情報] 所在:1F 開架 請求記号:015.2/Mo45

[内容]

様々な文献の探し方が目的別に掲載されています。

また各参考資料の実例が紹介されていて、説明も付与されています。

### <レポート作成のための文献>

『レポートの組み立て方』 木下是雄, 筑摩書房, 1994

[所蔵情報] 所在:1Fレポート論文関連図書 請求記号:文 6/2J/き 2-1a, 2-1b [内容]

レポートはどう書くべきかという点、特に多くの方が混同しがちな「事実と意見の区 別」を分かりやすく説明しています。

**『レポート・論文の書き方入門』**河野哲也,慶應義塾大学出版会,2018,第4版 [所蔵情報] 所在:1Fレポート論文関連図書 請求記号:816.5/Ko76

[所蔵情報] Maruzen eBook Library (電子ブック)に収録

※ 電子ブックの使い方は、p.14 を参照

[内容]

レポートを書くための練習法からレポートの要件・構成まで、人文社会科学分野 の学生向けに書かれた本です。見本レポートも掲載されています。

図書館を使いこなそう!

- 『図書館の達人』へのみち -

2005年4月1日 初版発行 2025年4月1日 第21版発行

編集·発行 清泉女子大学附属図書館

〒141-8642 東京都品川区東五反田 3-16-21
 Tel. 03-3447-5551 Fax. 03-3447-1675
 URL https://www.seisen-u.ac.jp/library/
 E-mail toshokan@ml.seisen-u.ac.jp

印刷·製本 有限会社 創文社